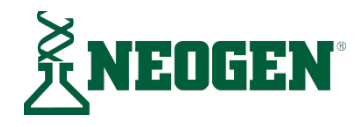

# クリーントレース™ 衛生管理ソフトウェア ユーザーマニュアル

| $\underline{-}$ | First-test summary                          |                 |               |       |        | Top failures     |       |                 | View all >     |
|-----------------|---------------------------------------------|-----------------|---------------|-------|--------|------------------|-------|-----------------|----------------|
| erformance      | $\sim$                                      |                 |               |       |        |                  |       |                 |                |
| 0               | 041                                         | 214             |               |       |        | Filler Head 1    |       |                 |                |
|                 |                                             | passas          |               | fails |        |                  |       |                 |                |
| Reports         | $\bigcirc$                                  | 93.9%           | 4.8%          | 1.34  |        | Suction Cylinder |       |                 |                |
| 9               | Sample plan                                 | Total tests     | Results graph |       | Passes | Cautions         | Falls | Next run (mm/de | e'mm)          |
| testing         | Asa's Test Plan<br>Rochester, NY            | 36              |               |       | • 32   | • 4              | • 0   | 09/14/2022      | ~              |
| 1               | 8224 Manufacturing Tests<br>Minneapolia, MN | 37              | _             | _     | • 34   | • 3              | • 0   | 04/01/2022      | ~              |
| Cleaning        | B225 Morning Run<br>Minnespolis, MN         | 31              |               |       | • 29   | • 1              | • 1   | 03/08/2022      | ~              |
|                 | Building 780 Afternoon Check<br>Basel, CH   | 50              |               | _     | • 48   | • 0              | • 2   | 04/11/2022      | ~              |
|                 | Cooling Tanks Test List<br>Basel, CH        | 5               |               |       | • 5    | • 0              | • 0   | 03/24/2022      | ~              |
|                 | Ilian's Sample Plan<br>Minneapolis, MN      | 45              | _             | _     | • 43   | • 2              | • 0   | 03/21/2022      | ~              |
|                 | FOP Zone Testing<br>Basel, CH               | 24              |               |       | • 23   | • 1              | • 0   | 03/08/2022      | ~              |
|                 | Unplanned tests<br>Minneapolis, MN          | 13              |               |       | • 0    | • 0              | • 0   | (A)             | ~              |
|                 | < Page 1 of 1 >                             | Items per page: | 48 ¥          |       |        |                  |       |                 | 1-8 of 8 items |
|                 |                                             |                 |               |       |        |                  |       |                 | ÷ 4            |

- ※ ソフトウェアのバージョンによっては画面表示や操作方法の一部が本書の説明と異なる場合があります。
- ※ 最新の情報につきましては英語版の取扱説明書をご参照ください。

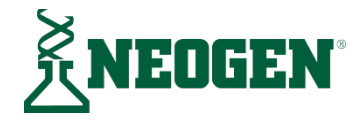

# クリーントレース™ 衛生管理ソフトウェア

## ユーザーマニュアル

| 本書の使用方法                                     | 1 |
|---------------------------------------------|---|
| クリーントレース™ 衛生管理ソフトウェアのインストール コ               | L |
| コンピューターが最低限の条件を満たしていることを確認する                | L |
| ソフトウェアを1台のコンピューターまたはネットワークファイルサーバーにインストールする | > |
|                                             | L |
| ソフトウェアをネットワークワークステーションにインストールする             | 5 |
| クリーントレース™ 衛生管理ソフトウェアの使用方法 7                 | 7 |
| サイドバーメニューの使用方法                              | 7 |
| コモンタスクメニューの使用方法                             | 7 |
| ユーザー名によるログイン                                | 7 |
| サインアウト                                      | 7 |
| ソフトウェアのシャットダウン                              | 3 |
| ソフトウェア初回使用時のシステム設定                          | Э |
| ユーザー設定                                      | ) |
| 組織の構成の設定                                    | ) |
| データをインポートする11                               | L |
| ロケーションの設定12                                 | 2 |
| 試験変数の設定                                     | 1 |
| テストパラメーターの設定14                              | 1 |
| デフォルト値の設定15                                 | 5 |
| テストポイントの設定16                                | 5 |
| コメントの設定                                     | 7 |
| 役割の設定                                       | 7 |
| ユーザーの設定                                     | 3 |
| 全テストポイント共通のサンプルプランを設定する19                   | ) |
| ロケーション別のサンプルプランを設定する20                      | ) |
| テストポイントをサンプルプランにランダム登録する                    | 2 |
| サンプルプランをユーザーに割り当てる22                        | 2 |
| "Data Migration"機能で試験結果をインポートする22           | 2 |

| SYNC MANAGER の使用方法                              | 24 |
|-------------------------------------------------|----|
| Sync Manager へのログイン                             | 24 |
| Bluetooth 接続の設定                                 | 24 |
| サンプルプランのスケジューリング                                | 25 |
| クリーントレース™ ATP 測定機器ルミノメーターUNG3 との同期(一部のバージョンのみ)… | 26 |
| システム設定情報の追加・編集                                  | 27 |
| パスワードの変更                                        | 27 |
| 環境設定の編集                                         | 27 |
| プロファイルの編集                                       | 27 |
| サンプルプランの追加                                      | 28 |
| サンプルプランの編集                                      | 28 |
| クリーントレース™ ATP 測定機器ルミノメーターとの同期                   | 29 |
| コメントの追加                                         | 29 |
| コメントの編集                                         | 30 |
| コメントの削除                                         | 30 |
| 物理的ロケーションの追加・編集                                 | 30 |
| テストタイプの編集                                       | 30 |
| カスタムテストの編集                                      | 31 |
| テストパラメーターの編集                                    | 31 |
| デフォルト合格・不合格レベルの追加・編集                            | 31 |
| 役割の編集                                           | 31 |
| ユーザーの編集                                         | 31 |
| ユーザーの追加                                         | 32 |
| 試験結果の追加                                         | 32 |
| 再試験結果を手入力で追加する                                  | 33 |
| 試験結果の編集                                         | 34 |
| テストポイントの追加                                      | 34 |
| テストポイントの編集                                      | 35 |
| テストポイントの削除                                      | 36 |
| テストポイントロケーションの編集                                | 36 |
| "Data Migration"機能で追加データをインポートする                | 36 |
| ルミノメーター詳細情報の確認                                  | 37 |
| 組織構成の編集                                         | 37 |
| Dashboard の使用方法                                 | 37 |
| レポートの閲覧・印刷                                      | 40 |
| 標準レポートの閲覧                                       | 40 |

| フェイバリットレポートの閲覧                              | 41 |
|---------------------------------------------|----|
| レポート自動作成の設定                                 | 41 |
| 管理項目                                        | 43 |
| クライアントシステム管理者への連絡                           | 43 |
| Neogen テクニカルサポートへの連絡                        | 43 |
| データベースから試験結果をアーカイブする                        | 43 |
| 監査ログの表示                                     | 44 |
| データベースのバックアップ                               | 44 |
| バックアップからデータベースをリストアする                       | 45 |
| ソフトウェアのアンインストール                             | 46 |
| エラーログファイルの閲覧                                | 46 |
| ファームウェアのアップグレード                             | 46 |
| トラブルシューティング                                 | 47 |
| クリーントレース™ 衛生管理ソフトウェアのインストール                 | 47 |
| 付録                                          | 49 |
| レポートの例                                      | 49 |
| 試験結果レポート                                    | 50 |
| トレンドレポート                                    | 51 |
| ランキングレポート                                   | 52 |
| MSS(衛生管理計画)レポート                             | 53 |
| "Data Migration"機能対象スプレッドシートファイル形式(テストポイント) | 54 |
| "Data Migration"機能対象スプレッドシートファイル形式(サンプルプラン) | 56 |
| "Data Migration"機能対象スプレッドシートファイル形式(試験結果)    | 57 |
| ライセンス契約書                                    | 59 |

## 本書の使用方法

- 本書はデジタルデータのみで提供されており、下記の方法で入手することができます。
   メニューバーで Help ? をクリックして[User Manual]をクリックします。
   英語版は www.neogen.com から入手します。日本語版は neogen.jp から入手します。
- 本書は、クリーントレース™衛生管理ソフトウェアを使用する手順について説明したものです。
   目次で所定の作業を見つけて手順を確認できるように構成されています。
- ソフトウェアの使用手順についての説明では、下記のような表記を行っています。
  - 本書の各項のタイトルは、『』で表記されています。
  - 画面に表示される文字は、""で表記されています。
  - 画面上でクリックするボタン類は、[]で表記されています。
  - 手順についての説明で番号が付いているものは、その順序で実施してください。丸が付いて いるものは、任意の順序で実施してかまいません。

## クリーントレース™ 衛生管理ソフトウェアのインストール

コンピューターのスペックによってはインストールに 30 分ほどかかる場合があります。

コンピューターが最低限の条件を満たしていることを確認する

- Microsoft<sup>®</sup> Windows<sup>®</sup> 7 (32-bit/64-bit)、Microsoft<sup>®</sup> Windows<sup>®</sup> 8 (32-bit/64-bit)、Microsoft<sup>®</sup> Windows<sup>®</sup> 8.1 (32-bit/64-bit) Windows<sup>®</sup>10の何れかのOS
- 2.0 GHz Intel<sup>®</sup> Pentium<sup>®</sup> 4 または同等のプロセッサー
- RAM 1 GB 以上
- 空きディスク容量 10 GB 以上
- USB 2.0 対応

ソフトウェアのバージョンによっては条件が異なる場合があります。

ソフトウェアを1台のコンピューターまたはネットワークファイルサーバーにインストー ルする

クリーントレース™衛生管理ソフトウェアをインストールするには、Windows<sup>®</sup> Administrator としてログインしているか、あるいは Administrators グループに所属していることが必要です。

 クリーントレース™衛生管理ソフトウェアをインストールする前に、なるべく SQL データ ベースのバックアップをとるようにしましょう。

- USB ケーブルでクリーントレース™ ATP 測定機器ルミノメーターをコンピューターに接続 します。
- 3. 画面にフラッシュメモリードライブとして表示されている"Clean-Trace"まで移動します。
- "Clean-Trace"の[Desktop Install Files]中の[Clean Trace Hygiene Management Install Wizard]をダブル クリックしてソフトウェアインストール用のウィザードを起動します。これでウィザードがイ ンストレーションファイルを解凍しますが、これには通常数分かかります。
- 5. ウィザード画面用の言語は、▼ "言語を選択してください"ドロップダウンメニューで選択し ます。Microsoft® Windows®の使用言語がデフォルトになっています。[次へ]をクリックします。
- 6. "ようこそ"画面にインストールの必要条件が表示されます。
  - ソフトウェアのインストールを完了するには、Administrator の権限が必要です。
  - Microsoft® Internet Explorer バージョン 11、Google Chrome™バージョン 45、Mozilla® Firefox® 41.0.1の何れかが必須です。

条件を満たしていることを確認するには、[次へ]をクリックします。

- "エンドユーザーライセンス契約"画面にエンドユーザーライセンス契約書が表示されますの で、お読みください。その内容にご同意いただける場合は、[ライセンス契約の条件に同意しま す]チェックボックスをクリックします。
  - エンドユーザーライセンス契約書を印刷するには、[印刷]をクリックします。
     [次へ]をクリックします。
- "インストール設定"画面が開きます。[このコンピューターのみ]のチェックボックスをクリ ックします。[次へ]をクリックします。
  - [既存のデータベースを使用]チェックボックスのみ選択可能な場合は、すでに SQL Server®データベースがこのコンピューターにインストールされています。
    - クリーントレース™ 衛生管理ソフトウェア データベースサーバー用に、既存の SQL Server®データベースを使用してください。そうしても、このコンピューター上で SQL Server®データベースを使用しているアプリケーションには影響しません。自分のコンピ ューター上の SQL データベースの名前が分からない場合は、Windows の[スタート]ボタ ンをクリックして[ファイル名を指定して実行...]を選択し、"名前"フィールドに"cmd"を 入力して[OK]をクリックします。">sqlcmd –L"を入力して Enter キーを押します。
    - 以前にクリーントレース™衛生管理ソフトウェアをインストールしたコンピューターにもう一度インストールする場合は、"データベースのサーバー名"フィールドに "(自分のコンピューターの名前)¥spark"を入力します。コンピューターの名前を確認 するには、Windowsの[スタート]ボタンをクリックして[コンピューター] → [システムの プロパティ]の順に選択します。

- [既存のデータベースを使用]チェックボックスと[新しいデータベースをインストール]
   チェックボックスが選択可能な場合:
  - ネットワーク上の他のコンピューターにインストールされている SQL Server®データ ベースを使用するには、[既存のデータベースを使用]チェックボックスをクリックし ます。自分のコンピューター上の SQL データベースの名前が分からない場合は、Windows の[スタート]ボタンをクリックして[ファイル名を指定して実行…]を選択し、"名前"フィ ールドに"cmd"を入力して[OK]をクリックします。">sqlcmd –L"を入力して Enter キーを押 します。
- 自分のコンピューターに新しい SQL Server®データベースをインストールするには、[新 しいデータベースをインストール]チェックボックスをクリックします。
- [新しいデータベースをインストール]を選択した場合:
- 8.で[既存のデータベースを使用]を選択した場合は、"ネットワークデータベース情報"画面が 開きます。
  - "データベースサーバー名"フィールドのドロップダウンメニューで、自分のファイルサ ーバー上の SQL Server<sup>®</sup> Express 2012 データベースを選択します。
     あるいは、"データベースサーバー名"フィールドの中をクリックして SQL Server<sup>®</sup>
     Express 2012 データベースの名前を入力します。
  - SQL Server 認証を使用する場合は、SQL Server<sup>®</sup> Express 2012 データベースをアクセスするためのユーザー名とパスワードを入力します。
- 10. [接続を確認]をクリックします。
- 11. 接続の確認が終わったら[次へ]をクリックします。
- 12. "セキュアログインモード"画面が開きます。
  - クリーントレース™衛生管理ソフトウェアにログインするためのユーザー名とパスワードを作成するには、[アプリケーション固有のログイン情報]チェックボックスをクリックします。
  - 自分のコンピューターにログインするときのユーザー名とパスワードでクリーントレース™衛生管理ソフトウェアにログインする場合は、[企業のログイン情報]チェックボックスをクリックします。

[次へ]をクリックします。

13. "組織情報"画面が開き、ユーザーのログイン方法について詳しい情報を求めてきます。

[アプリケーション固有のログイン情報]を選択した場合:

- "名前"フィールドの中をクリックして姓名の名を入力します。
- "苗字"フィールドの中をクリックして姓名の姓を入力します。

"メースアドレス"フィールドの中をクリックして E メールアドレスを入力します。
 クリーントレース™ 衛生管理ソフトウェアにログインするとき:

- "User Name"には、ログイン名(先に入力した E メールアドレス)を入力します。
- "Temporary password"には、仮パスワード"temp123"を入力します。

[企業のログイン情報]を選択した場合:

- "組織名"フィールドの中をクリックして組織名を入力します。
- "名前"フィールドの中をクリックして姓名の名を入力します。
- "苗字"フィールドの中をクリックして姓名の姓を入力します。
- "ユーザー名"フィールドの中をクリックしてコンピューターにログインするときの ユーザー名を入力します。

クリーントレース™ 衛生管理ソフトウェアにログインするとき:

• "ユーザー名"には、コンピューターにログインするときのユーザー名を入力します。

"パスワード"には、コンピューターにログインするときのパスワードを入力します。
 [次へ]をクリックします。

- 14. "インストール先フォルダー"画面が開きます。
  - インストール先のフォルダーをデフォルトの"Clean-Trace Hygiene Management"から変 更するには、[参照する]をクリックして目的のフォルダーまで移動します。
  - デスクトップのショートカットを作成しない場合は、[デスクトップショートカット]チェックボックスをクリックして選択を解除します。

[次へ]をクリックします。

- 15. "インストールの準備ができました"画面が開きます。ここでインストール用のオプション設定 を確認します。
  - 設定内容が正しければ、[次へ]をクリックします。
  - 設定内容が間違っている場合、前画面に戻ってオプション設定をやり直すには、[前へ]
     をクリックします。
  - インストールを中止するには、[キャンセル]をクリックします。この場合は、インスト ールを最初からやり直してください。
- "インストールの進捗"画面が開きます。プログレスバーでインストールの完了を確認したら、
   [次へ]をクリックします。
- 17. "インストールの完了"画面が開きます。これでインストールは正常に完了しましたので、[終 了]をクリックします。

18. なるべくコンピューターを再起動するようにしてください。

#### ソフトウェアをネットワークワークステーションにインストールする

クリーントレース™衛生管理ソフトウェアをインストールするには、Windows<sup>®</sup> Administrator としてログインしているか、あるいは Administrators グループに所属していることが必要です。

- クリーントレース™衛生管理ソフトウェアをインストールする前に、なるべく SQL データ ベースのバックアップをとるようにしましょう。
- USB ケーブルでクリーントレース™ ATP 測定機器ルミノメーターをコンピューターに接続 します。
- 3. 画面にフラッシュメモリードライブとして表示されている"Clean-Trace"まで移動します。
- "Clean-Trace"の中の [Desktop Install Files]中の[Clean Trace Hygiene Management Install Wizard]ダ ブルクリックしてソフトウェアインストール用のウィザードを起動します。これでウィザード がインストレーションファイルを解凍しますが、これには通常数分かかります。
- 5. ウィザード画面用の言語は、▼ "Select a language"ドロップダウンメニューで選択します。 Microsoft® Windows®の使用言語がデフォルトになっています。[Next]をクリックします。
- 6. "Welcome"画面にインストールの必要条件が表示されます。
  - ソフトウェアのインストールを完了するには、Administratorの権限が必要です。
  - SQL Server<sup>®</sup> 2012 R2 Express を Windows<sup>®</sup> 8 コンピューターにインストールする場合は、 インストール作業中にインターネットへのアクセスが必須となります。
  - Microsoft® Internet Explorer バージョン 11、Google Chrome™バージョン 45、Mozilla® Firefox® 41.0.1 の何れかが必須です。

条件を満たしていることを確認するには、[次へ]をクリックします。

- "エンドユーザーライセンス契約"画面にエンドユーザーライセンス契約書が表示されますの で、お読みください。その内容にご同意いただける場合は、[ライセンス契約の条件に同意しま す]チェックボックスをクリックします。
  - エンドユーザーライセンス契約書を印刷するには、[印刷]をクリックします。
     [次へ]をクリックします。
- 8. "インストールの設定"画面が開いてコンピューターの構成を尋ねてきます。
  - a. [カスタムインストールコンポーネント (詳細)]をクリックします。
  - b. [同期マネージャー]チェックボックスをクリックして[OK]をクリックします。
  - c. [次へ]をクリックします。
  - d. [接続を確認]をクリックします。

- e. "接続が正常に確認されました"というメッセージが表示されたら、[OK]をクリックしま す。
- f. [次へ]をクリックします。
- 9. "インストール先フォルダー"画面が開きます。
  - インストール先のフォルダーをデフォルトの"Clean-Trace Hygiene Management"から変 更するには、[確認]をクリックして目的のフォルダーまで移動します。
  - デスクトップのショートカットを作成しない場合は、[デスクトップショートカット]チェックボックスをクリックして選択を解除します。
  - クイック起動のショートカットを作成しない場合は、[ショートカット]チェックボックス
     をクリックして選択を解除します。

[次へ]をクリックします。

- 10. "インストールの準備ができました"画面が開きます。ここでインストール用のオプション設定 を確認します。
  - 設定内容が正しければ、[次へ]をクリックします。
  - 設定内容が間違っている場合、前画面に戻ってオプション設定をやり直すには、[前へ]
     をクリックします。
  - インストールを中止するには、[キャンセル]をクリックします。
- 11. "インストールの進捗"画面が開きます。プログレスバーでインストールの完了を確認したら、 [次へ]をクリックします。
- 12. "インストールの完了"画面が開きます。これでインストールは正常に完了しましたので、[終 了]をクリックします。
- 13. なるべくコンピューターを再起動するようにしてください。

## クリーントレース™ 衛生管理ソフトウェアの使用方法

#### サイドバーメニューの使用方法

サイドバーメニューは全画面の左側に表示されます。

サイドバーメニューのアイコン

| アイコン        | 名前     | 動作                 |
|-------------|--------|--------------------|
| Â           | ホームページ | "ダッシュボード"画面へ移動     |
| <u>lıt.</u> | レポート   | "レポート"画面へ移動        |
|             | プランの管理 | "プランの管理"画面へ移動      |
| 0           | 設定     | "システムのセットアップ"画面へ移動 |

コモンタスクメニューの使用方法

ほとんどの画面には、**山** [レポートの表示]など、そこでよく行われる作業がコモンタスクとして、メニューにまとめられています。

ユーザー名によるログイン

- 1. クリーントレース™ 衛生管理ソフトウェアの起動:
  - a. Windows の[スタート]メニューで[すべてのプログラム]を選択します。
  - b. Clean-Trace の項目を選択します。
  - c. あるいは、デスクトップで Clean-Trace のショートカットをダブルクリックします。
- 2. ▲フィールドにユーザー名を入力し、 ▲フィールドにパスワードを入力します。
  - パスワードを入力中に表示させるには、 ④ をクリックします。
  - パスワードを忘れた場合は、[パスワードを忘れた場合]をクリックして秘密の質問への 答えを入力します。
- ソフトウェアにはタイムアウト機能があり、キーボードやマウスが 30 分間使用されないと時間切れになります。その後にキーボードやマウスを使用するとログイン画面が開きますので、 ログインをやり直してください。

サインアウト

- 1. ユーザー名の脇の 💙 をクリックします。
- [ログアウト]を選択します。"ログイン"ウィンドウが開いて別のユーザーがログインできるようになります。詳しくは、『ユーザー名によるログイン』を参照してください。
  - ソフトウェアからのログアウトで行われる処理:

- 現在のユーザーがログアウトされます。
- 接続機器がすべて待機モードになります。
- "ログイン"ウィンドウへ移動します。

ソフトウェアのシャットダウン

- ウェブブラウザーで ★"Close"をクリックするか、メニューバーで[File] → [Exit]の順に選択 します。
- 2. ソフトウェアのシャットダウンで行われる処理:
  - 現在のユーザーがログアウトされます。
  - 入力したまま保存していない情報を保存するか尋ねてきます。
  - ソフトウェアが終了します。

## ソフトウェア初回使用時のシステム設定

クリーントレース™ 衛生管理ソフトウェアのインストール後に初めて起動すると、"Clean-Trace 衛生マネジメントシステムへようこそ"画面が開きます。この画面は、2 回目以降の起動時には 現れません。

- システム設定に必要な情報を入力するには、[続行]をクリックします。
- ・ 以下の設定画面 1~9 に、この順序で必要な情報を入力してください。この設定が終わると、クリーントレース™ 衛生管理ソフトウェアの他の画面や Sync Manager が使用できるようになります。

クリーントレース™衛生管理ソフトウェアでは、まず"ユーザー検査"画面が表示されてシステム設定のプロセスがスタートします。その後は自動的に次の設定画面へ進み、設定情報の入力 が終わるまでこれが繰り返されます。

|        | 2. 物理的 |                |        |        |    |       |                     |        |
|--------|--------|----------------|--------|--------|----|-------|---------------------|--------|
| 1. データ | な場所    | 2 <b>–</b> 7 L |        | 5. テスト |    |       | o ⊐_ <del>!</del> " | 9. サンプ |
| のポイ    | (ロケ    | 3. ナスト         | 4. 既定值 | ポイン    |    | 7. 役割 | 8. ユーリ              | ルプラ    |
| ント     | ーショ    | 支奴             |        | ۲      | I. |       |                     | ン      |
|        | ン)     |                |        |        |    |       |                     |        |

初回のシステム設定完了後に設定情報の変更が必要になった場合は、サイドバーメニューまたはコ モンタスクメニューでエラーの訂正や情報の追加を行ってください。設定項目の確認は本書の目次 から行えます。

#### ユーザー設定

- 1. "言語設定"ドロップダウンメニューでは、ユーザーインタフェース用の言語を選択します。
- "パスワードリセット用の秘密の質問"ドロップダウンメニューでは、パスワード忘れのため リセットするときに答える秘密の質問を選択します。
- "パスワードリセット用の秘密の質問の答え"フィールドの中をクリックし、秘密の質問への答えを入力します。
- "PIN コードを変更"フィールドの中をクリックし、クリーントレース™ ATP 測定機器ルミノ メーターヘログインするための PIN (Personal ID Number) コードを入力します。PIN コー ドは 4 桁の数字で入力してください。
  - PIN コードを表示させるには、[PIN コードの表示]チェックボックスをクリックします。
- 5. [保存]をクリックします。

#### 組織の構成の設定

• "組織名"フィールドの中をクリックし、レポートの見出しにある組織名を入力します。半角

50 文字以内で入力してください。

- レポートの見出しにロゴを追加するには、[ロゴの変更]をクリックしてロゴの画像ファイルまで移動します。
- E メール通知を使用可能にするには、[はい]チェックボックスをクリックします。これで E メール通知用のフィールドが表示されますので、各フィールドの中をクリックして所定の情 報を入力します。

| ユーザー名       | この情報は IT サポートから入手してください。 |
|-------------|--------------------------|
| SMTP サーバー名  | この情報は IT サポートから入手してください。 |
| セキュアメールサーバー | この情報は IT サポートから入手してください。 |
| ポート番号       | この情報は IT サポートから入手してください。 |
| ドメイン        | この情報は IT サポートから入手してください。 |
| メールアドレス     | E メール通知に表示される発信元アドレス     |
| パスワード       | この情報は IT サポートから入手してください。 |

- "タイムゾーン"ドロップダウンメニューでは、タイムゾーンを選択します。
- "日付の形式"ドロップダウンメニューでは、以下の中から年月日の形式を選択します。
  - MM/dd/yyyy(月/日/年)
  - dd/MM/yyyy(日/月/年)
  - yyyy/MM/dd(年/月/日)
- 数値の形式を選択します。
  - ピリオドを小数点記号にするには、[米国]チェックボックスをクリックします。
  - カンマを小数点記号にするには、[欧州]チェックボックスをクリックします。
- 強いパスワードを要求するには、"強力なパスワードを有効化"の[はい]チェックボックスを クリックします。
  - パスワードの長さを半角 8~20 文字にします。
  - パスワードに以下のうち3項目を含めます。
    - 1つ以上の数字
    - 1つの大文字
    - 1つの特殊文字
    - 1つの小文字
  - パスワードで大文字・小文字を区別します。
  - パスワードのコピー&ペーストを禁止します。

強いパスワードを要求しない場合は、[いいえ]チェックボックスをクリックします。

- パスワードの文字数を指定しません。
- パスワードの文字種を指定しません。
- パスワードで大文字・小文字を区別しません。
- パスワードのコピー&ペーストを禁止しません。
- ルミノメーターへのログイン時にテストの実行者に 4 桁の PIN を入力させるには、"ルミノ メーターの PIN を有効にする"の[はい]チェックボックスをクリックします。
- テストポイントごとに個別の合格レベルと不合格レベルを設定できるようにするには、"テ ストポイントごとに合格/不合格基準の設定を有効にする"の[はい]チェックボックスをクリ ックします。
- 試験結果をクリーントレース™衛生管理ソフトウェアへ転送した後にクリーントレース™ ATP 測定機器ルミノメーターでデータを保管する日数を指定するには、"同期後、次の期間 ルミノメーターに結果を保存"フィールドの中をクリックして日数を入力します。デフォル トは7日間になっています。
  - この日数の間は、必要に応じて試験結果を再送することができます。
- "温度の単位"で温度の単位を選択します。
  - 華氏を使用するには、[華氏]チェックボックスをクリックします。
  - 摂氏を使用するには、[摂氏]チェックボックスをクリックします。
    - 1. [保存]をクリックします。
    - 2. 変更内容を保存するには、[はい]をクリックします。

データをインポートする

- クリーントレース™ データトレンディングソフトウェアのデータベース (B\_BiotrackPlus.mdb)からデータをインポートするには、[クリーントレース™ データトレ ンディングシステム]チェックボックスをクリックします。
  - [ファイルを選択]をクリックしてクリーントレース™ データトレンディングソフトウ ェアのデータベースを選択します。
  - 2. [インポート]をクリックします。
  - インポートが完了すると"結果"タブが開き、インポートされたデータエレメント(ロケ ーション、テストポイント、監査ログ)の個数が表示されます。選択したデータベース ファイルの中でインポートされなかったデータエレメントについての警告も表示され ます。
- データをスプレッドシートからインポートするには、[その他]チェックボックスをクリックします。

- 1. "テストポイントファイル"の[ファイルの選択]をクリックします。
- インポートするテストポイント情報を含むスプレッドシートファイルまで移動して選択します。"ファイルを選択"の横にスプレッドシートファイルの名前が表示されますので、正しいファイルが選択されていることを確認します。
- 3. "サンプルプランファイル"の[ファイルを選択]をクリックします。
- レガシーシステムからエクスポートされたサンプルプラン情報を含むスプレッドシートフ ァイルまで移動して選択します。"ファイルを選択"の横にスプレッドシートファイルの 名前が表示されます。
- クリーントレース™ データトレンディングソフトウェアのデータベースから情報をインポートするには、[UNG3 互換]チェックボックスをクリックします。これで、ステップ 7 で説明する各フィールドのカラム名が自動的に選択されます。
  - [UNG3 互換]チェックボックスをクリックしなければ、インポートした試験結果は "選択"と表示されます。
- 6. [インポート]をクリックします。
- 7. 各フィールド名の▼ドロップダウンメニューをクリックし、そのフィールドにインポートする情報を含むスプレッドシートファイル内のカラム名を選択します。情報のインポート先のフィールド名が左側に表示され、インポートするスプレッドシートファイル内のカラム名のドロップダウンメニューが右側に表示されます。詳しくは、『"Data Migration"機能対象スプレッドシートファイル形式(テストポイント)』を参照してください。

a. アスタリスク(\*)付きのフィールド名は必須フィールドです。

- 8. [継続]をクリックして情報のインポートをスタートします。
- 9. さらにインポートを行うには[さらにデータをインポート]をクリックします。
  - 試験結果記録の重複はチェックされません。重複した試験結果をインポートした場合は、そのままクリーントレース™衛生管理ソフトウェアのダッシュボードとレポートに現れます。
- 10. [保存して続行]をクリックします。

ロケーションの設定

工場内のテストポイントがあるロケーションおよびこうしたロケーションのカテゴリーを設定す るには、"物理的な場所(ロケーション)"機能を使用します。

 "データのインポート"機能でデータをインポートしてあれば、インポートしたロケーション が自動的に表示されます。このようなロケーションのデフォルトのレベル名は、"レベル 1" "レベル 2"…となります。

- 必要に応じて、ロケーションレベル 1~4(ロケーションのカテゴリー)を使用します。不 要なロケーションレベルは削除してもかまいませんが、少なくとも1つは残しておきます。 また、ロケーションレベルを追加すると、一番下に加わります。
- 各々のロケーションレベルは、その上位に表示されるロケーションレベルのサブセットです。
   例えば、デフォルトのロケーションレベルにおける上下関係は、下記のようになっています。
   ロケーションレベル"Line"は、ロケーションレベル"Department"のサブセット
  - ロケーションレベル"Department"は、ロケーションレベル"Building"のサブセット
  - ロケーションレベル"Building"は、ロケーションレベル"Plant"のサブセット
- ロケーションの設定手順を表示させるには、● "Information"をクリックします。
- 各ロケーションレベルについて、ロケーションを少なくとも1つ設定してください。
- ロケーションの設定は、一番上のロケーションレベルからスタートします。デフォルトでは、 "Plant"が一番上のロケーションレベルになっています。
- ロケーションレベル名の変更:
  - 1. 変更するロケーションレベル名の ✔をクリックします。
  - "レベル名"フィールドの中をクリックし、新しいロケーションレベル名を入力します。
     半角 15 文字以内で入力してください。

○ 変更内容を保存しないで破棄するには、[キャンセル]をクリックします。

- 3. [保存]をクリックします。
- 4. 変更内容を保存するには、[はい]をクリックします。
- 不要なロケーションレベルを削除するには、そのレベル名の⊗をクリックします。
- ロケーションレベルに対するロケーション名の追加:
  - 1. レベル名の骨をクリックします。
  - "場所(ロケーション)の名前"フィールドの中をクリックして新しいロケーション名を 入力します。
    - ロケーションについての補足情報を追加するには、"追加の情報"フィールドの中をクリックして補足情報を入力します。
      - 変更内容を保存しないで破棄するには、[キャンセル]をクリックします。
  - 3. [保存]をクリックします。
- ロケーション名の削除:
  - 1. バーの中でロケーション名をクリックします。
  - 2. [削除]をクリックします。

- ロケーション名の変更:
  - 1. バーの中でロケーション名をクリックします。
  - 2. Backspace キーで現在のロケーション名を削除して新しいロケーション名を入力します。
  - 3. [保存]をクリックします。

#### 試験変数の設定

- "データのインポート"機能でデータをインポートしてあれば、インポートした試験変数が自動的に表示されます。
- 使用するテストタイプ名のチェックボックスをクリックします。

| テストタイプ名           | 製品名                           |
|-------------------|-------------------------------|
| 口 UXL100(表面測定)    | クリーントレース™ ATP 測定用試薬 UXL100    |
| □ AQF100          | この項目は使用しません。                  |
| 口 AQT200(水中測定)    | クリーントレース™ 水中 ATP 測定用試薬 AQT200 |
| Visual Inspection | 目視検査                          |

- クリーントレース™ ATP 測定機器ルミノメーターとクリーントレース™ 衛生管理ソフトウ ェアでカスタムテストの試験結果を収集するには、"カスタムテストを追加"の▼をクリッ クします。
  - 使用する既定カスタムテストのチェックボックスをクリックします。
    - 🛛 рН
    - □ Temperature
    - □ Chemical Residue
  - ・ オリジナルのカスタムテストを設定するには、"Other Test Type" 1~4 のチェックボックス をどれか 1 つクリックし、該当するフィールドの中をクリックしてカスタムテストの名 前を入力します。
    - □ Other Test Type 1
    - □ Other Test Type 2
    - □ Other Test Type 3
    - □ Other Test Type 4

#### テストパラメーターの設定

1. ▼をクリックして"テストパラメーターを追加"オプションを表示させます。

テストパラメーターは、レポートのソートに使用するテストポイント関連情報です。例えば、 "Chemical Name"はデフォルト試験変数の1つで、テストポイント洗浄剤の種類を設定する ときに使用します。これによって、レポートに含める洗浄剤を選択できるようになります。 例えば、酸性洗剤で洗浄するテストポイントをすべて含むレポートの作成などが可能です。

- 2. 既定のパラメーターを使用するには、そのチェックボックスをクリックします。
  - Chemical Name
  - Tool Name
  - Cleaning Method
  - Cleaning Frequency

カスタムのパラメーターを設定するには、"UD"(User Defined)1~3 のチェックボックスを クリックします。

- □ UD1→フィールドの中をクリックして"UD1"を削除し、別途に名前を入力
- □ UD2→フィールドの中をクリックして"UD2"を削除し、別途に名前を入力
- ロ UD3→フィールドの中をクリックして"UD3"を削除し、別途に名前を入力
- パラメーター名の設定が終わったら、選択状態のパラメーター名の中に格納できる一連の数値 を入力します。テストポイントの設定・編集時には、テストポイントと一緒に格納する数値を これらの数値の中から選択します。詳しくは、『テストポイントの設定』を参照してください。
  - a. 番号が付いたパラメーター名のフィールドの中をクリックし、パラメーター名を削除してか ら値を入力します。
  - b. "Test Point Set Up"画面と"Edit Test Point"画面で使用するリストにこの値を追加するには、[\_は、 適用可能]チェックボックスをクリックします。
    - 変更内容を保存しないで破棄するには、[キャンセル]をクリックします。
- 4. [保存]をクリックします。
- 5. 変更内容を保存するには、[はい]をクリックします。

デフォルト値の設定

すべてのテストポイントに適用されるデフォルトの合格・不合格レベルを設定しておくと、時間の 節約になります。この場合も、各テストポイントの合格・不合格レベルは個別に編集することがで きます。

- デフォルト合格・不合格レベルの設定についての情報を表示させるには、●をクリックします。
- テストタイプ用の[この検査の種類に対する既定の合格 /不合格の値を指定します]チェック ボックスをクリックします。
- デフォルト合格・不合格レベルを設定するには、"テストタイプ値"リストの中で試薬用のチェックボックスをクリックします。
  - テストタイプ名が長すぎて全体が見えない場合は、そこにカーソルを重ねると全体が表示されます。
- 4. 数値のデフォルト値を設定するには、[Numeric]チェックボックスをクリックします。合格・

不合格のデフォルト値を設定するには[Pass/Fail]チェックボックスをクリックします。ATP 試 薬のデフォルト値は常に"Numeric"、目視検査のデフォルト値は常に"Pass/Fail"です。

- 5. 試薬ごとに"合格値"フィールドの中をクリックして合格レベルを入力します。
- 6. 試薬ごとに"不合格値"フィールドの中をクリックして不合格レベルを入力します。
  - 変更内容を保存しないで破棄するには、[キャンセル]をクリックします。
- 7. [保存]をクリックします。
- 8. 変更内容を保存するには、[はい]をクリックします。

#### テストポイントの設定

"Data Migration"機能でデータをインポートしてあれば、インポートしたテストポイントのほか に追加作成したテストポイントも自動的に表示されます。

- リストをソートするには、カラム見出しをクリックします。例えば、リストをロケーションでソートする場合は、"場所(ロケーション)"をクリックします。
- テストポイント名が長すぎて全体が見えない場合は、そこにカーソルを重ねると全体が 表示されます。
- テストポイント名がすでに作成済みかどうか確認するには、"テストポイントを表示)" フィールドの中をクリックしてテストポイント名を入力します。テストポイント名のリ ストには、このテストポイント名と一致するものだけが表示されますので、何も表示さ れない場合は未作成ということになります。
- 新規のテストポイント名を作成するには、● "テストポイント(複数)を作成"をクリックします。
  - 各フィールド名に対応するフィールドの中をクリックしてテストポイント情報を入力します。
  - 既定のテストタイプを選択するには、"検査の種類"ドロップダウンメニューを使用します。
  - このテストポイントだけに合格・不合格レベルを設定するには、[合格 /不合格の基準を 変更]チェックボックスをクリックして合格レベルと不合格レベルを設定します。
    - スライドバー上の白い丸をクリック&ドラッグします。
    - あるいは、"合格"フィールドの中をクリックして合格レベルを入力し、"不合格"フィー ルドの中をクリックして不合格レベルを入力します。
    - 1,000 超の合格・不合格レベルを設定するには、フィールドの中をクリックして数値を入 力します。
  - "Chemical Name" "Tool Name" "Cleaning Method"などのテストパラメーターを使用する

場合は、各々のドロップダウンメニューからこのテストポイント用の既定値を選択しま す。

- "名前"フィールドと"説明"フィールドでは、"<" " >" "%" "~"が使用できません。
- このテストポイントの物理的ロケーションを選択するには、"場所(ロケーション)の管理"リストでロケーションのチェックボックスをクリックします。数ヶ所のチェックボックスをクリックすると、"確認"ウィンドウが開いて確認を求めてきます。確定するには[はい]をクリックし、他のロケーションを選択するには[いいえ]をクリックします。
- クリーントレース™ ATP 測定機器ルミノメーター側のサンプルプランにこのテストポイント名が現れたとき、その画像をルミノメーターの画面に表示させるには、[ファイルを選択]をクリックしてテストポイントのデジタル画像ファイルを選択します。画像の画面表示は、ルミノメーター側の画面表示と同様に行われます。
- 変更内容を保存しないで破棄するには、[キャンセル]をクリックします。
- 2. [保存]をクリックします。

コメントの設定

- 1. 新規のコメントを作成するには、骨"コメントを追加"をクリックします。
- 2. "コメント"フィールドの中をクリックしてコメントを入力します。
  - "名前"フィールドと"説明"フィールドでは、"<" " >" "%" "~"が使用できません。
  - 変更内容を保存しないで破棄するには、[キャンセル]をクリックします。
- 3. [保存]をクリックします。
- 4. 変更内容を保存するには、[はい]をクリックします。

#### 役割の設定

ユーザーの設定を行うときには、必ず各々について役割を選択してください。ユーザーが利用でき るソフトウェア機能は、その役割によって決まります。役割に応じたアクセス権は、デフォルトで は下表のようになっています。

| 業務/役割      | 上位管理者  | 管理者      | 技術者(測定者) |
|------------|--------|----------|----------|
| ユーザー管理     | フルアクセス | 読み取りアクセス | アクセス不可   |
| プランの管理     | フルアクセス | フルアクセス   | 読み取りアクセス |
| ルミノメーターの管理 | フルアクセス | 読み取りアクセス | アクセス不可   |
| ルミノメーターの管理 | フルアクセス | フルアクセス   | 読み取りアクセス |
| 試験結果の管理    | フルアクセス | 読み取りアクセス | 読み取りアクセス |
| データベースの管理  | フルアクセス | アクセス不可   | アクセス不可   |
| レポート       | フルアクセス | フルアクセス   | フルアクセス   |

| ログ    | フルアクセス | 読み取りアクセス | アクセス不可 |
|-------|--------|----------|--------|
| 組織の設定 | フルアクセス | 読み取りアクセス | アクセス不可 |

1. 編集する役割のごをクリックします。

- 編集する役割のアクセスレベルのチェックボックス("フルアクセス" "読み取りアクセス" "ア クセス不可"のどれか)をクリックします。
  - 変更内容を保存しないで破棄するには、[キャンセル]をクリックします。
- 3. [保存]をクリックします。
- 4. 変更内容を保存するには、[はい]をクリックします。

ユーザーの設定

設定対象の各ユーザーについて、下記の情報を用意しておきます。

| 役職           | 役職名(省略可)                                                |
|--------------|---------------------------------------------------------|
| 名 *          | 姓名のうちの「名」                                               |
| 姓 *          | 姓名のうちの「姓」                                               |
| 役割 *         | "上位管理者" "管理者" "技術者(測定者)"の何れか                            |
| ログイン名 *      | クリーントレース™ 衛生管理ソフトウェアへのログインに使用するログイン名                    |
| メールアドレス<br>* | E メールアドレス                                               |
| 電話番号         | 電話番号(省略可)                                               |
| PIN コード *    | クリーントレース™ ATP 測定機器ルミノメーターへのログインに使用する PIN コード<br>(パスワード) |
| 注記           | 備考(省略可)                                                 |
| ステータス        | ユーザー追加時に"Active"に自動設定                                   |

- 1. ●"ユーザーを追加"をクリックします。
- 2. 各フィールド名に対応するフィールドの中をクリックしてユーザー情報を入力します。
- 3. "役割"ドロップダウンメニューで既定の役割を選択します。
- "ステータス"ドロップダウンメニューで既定のステータスを選択します。デフォルトは"アクティブ"です(ユーザー追加時に自動設定)。
  - アスタリスク(\*)付きのフィールド名は必須フィールドです。
  - "役職" "名前" "姓" "Notes"の各フィールドでは、"<" " >" "%" "~"が使用できません。
  - "メールアドレス"フィールドには Example.name@neogen.com 形式で入力します。この E メールアドレスは、クリーントレース™衛生管理ソフトウェアへのログイン時にユー ザー名として使用します。
  - "電話番号"フィールドでは、数字とカンマ(,)のみ使用可能です。

- "Pin コード"フィールドでは、数字のみ使用可能です。PIN コードは、クリーントレース
   ™ ATP 測定機器ルミノメーターへのログインに使用する 4 桁の数字です。
- 新規ユーザーのパスワードは、"temp123"に自動設定され、新規ユーザーが初回ログイン時に変更するまでそのままの状態になります。
- 変更内容を保存しないで破棄するには、[キャンセル]をクリックします。
- 5. [保存]をクリックします。
- 6. 変更内容を保存するには、[はい]をクリックします。
- <u>ここで追加する各ユーザーに対して、クリーントレース™衛生管理ソフトウェアへのログ</u>
   イン用リンクが貼られたメールが送付されます。

全テストポイント共通のサンプルプランを設定する

"Data Migration"機能でデータをインポートしてあれば、インポートしたサンプルプランが自動 的に表示されます。テストポイント名を一覧表示させてサンプルプランに個別または一括登録す るテストポイント名を選択するには、"全て"オプションを使用します。

- 作成済みサンプルプランが一覧表示されます。リストをソートするには、カラム見出しをクリックします。例えば、リストをテストポイント名でソートする場合は、"名前"をクリックします。
- サンプルプランを編集するには、サンプルプラン名をクリックします。
- サンプルプランの詳細を表示させるには、その●をクリックします。"サンプルプランの詳細"画面では、以下のコモンタスクを使用します。
  - サンプルプランを編集するには、₩₩ "プランの管理"をクリックします。
  - サンプルプランについてスケジュールの反復やテストポイントのランダム登録を編集するには、
     価(編集サンプルプラン)でクリックします。
  - ユーザーを追加・編集するには、 當 "ユーザーを追加編集"をクリックします。
- 1. ##\*\*サンプルプランを追加"をクリックします。
- 2. "サンプルプランの名称"フィールドの中をクリックしてサンプルプラン名を入力します。
  - サンプルプランについての説明を追加するには、"説明"フィールドの中をクリックして 説明を入力します。
- [全て]チェックボックスをクリックします。エリアに既存のテストポイントが一覧表示されます。
  - 既存のテストポイント名の中に特定のテストポイント名がすでにあるかどうか確認するには、"検索"フィールドの中をクリックしてそのテストポイント名を入力します。

- テストポイントをサンプルプランに追加するには、テストポイントのチェックボックスをクリ ックして→"追加"をクリックします。これで、そのテストポイント名が"テストポイントの表 示"ボックスから"サンプルプランのテストポイント"ボックスへ移ります。
- テストポイントをサンプルプランから削除するには、テストポイントのチェックボックスをクリックして←"削除"をクリックします。これで、そのテストポイント名が"サンプルプランの テストポイント"ボックスから"テストポイントの表示"ボックスへ戻ります。
  - テストポイントはサンプルプランに追加した順序で、クリーントレース™ ATP 測定機器 ルミノメーター側のサンプルプランに表示されます。
  - テストポイント名のリスト全体を表示させるには、縦のスクロールバーを使用します。
  - 複数のテストポイント名を選択して一括して"サンプルプランのテストポイント"ボックス へ移すこと、"テストポイントの表示"ボックスへ戻すことができます。
  - 変更内容を保存しないで破棄するには、[キャンセル]をクリックします。
- 6. [保存]をクリックします。
- サンプルプランのスケジューリングを行う"2.スケジュール"タブが自動的に表示されます。
   詳しくは、『サンプルプランのスケジューリング』を参照してください。

ロケーション別のサンプルプランを設定する

特定のロケーションに関連付けられたテストポイントだけをサンプルプランに登録するには、"場 所(ロケーション)別"オプションでロケーションを一覧表示させてその中から選択します。

- 作成済みまたは"Data Migration"機能でインポート済みのサンプルプランが一覧表示されま す。
- "Data Migration"機能でインポートしたサンプルプランは、クリーントレース™ ATP 測定機器 ルミノメーターへ転送する前に、ユーザーに割り当ててください。
- リストをソートするには、カラム見出しをクリックします。例えば、リストをテストポイン ト名でソートする場合は、"名前"をクリックします。
- サンプルプラン名が長すぎて全体が見えない場合は、そこにカーソルを重ねると全体が表示 されます。
- サンプルプランを編集するには、サンプルプラン名をクリックします。
- サンプルプランの詳細を表示させるには、その●をクリックします。"サンプルプランの詳細"画面では、以下のコモンタスクを使用します。
  - サンプルプランを編集するには、₩ "編集サンプルプラン"をクリックします。
  - サンプルプランについてスケジュールの反復やテストポイントのランダム登録を編集するには、曲"スケジュールを編集"をクリックします。

- ユーザーを追加・編集するには、 📽 "ユーザーを追加編集"をクリックします。
- サンプルプランの全テストポイントに合格・不合格レベルを適用するには、▼"合格/不合格 基準を適用"をクリックします。
  - [検査の種類]チェックボックスをクリックします。
  - "合格"フィールドの中をクリックして合格レベルを入力します。
  - "不合格"フィールドの中をクリックして不合格レベルを入力します。
  - サンプルプランの全テストポイントに合格・不合格レベルを適用するには、[全てのテスト ポイントに適用]チェックボックスをクリックします。
- デフォルトの合格・不合格レベルを使用するテストポイントだけに合格・不合格レベルを適用するには、[テストポイントに選定の基準値を適用]チェックボックスをクリックします。
- 1. "サンプルプランの名称"フィールドの中をクリックしてサンプルプラン名を入力します。
  - サンプルプランについての説明を追加するには、"説明"フィールドの中をクリックして 説明を入力します。
- [場所(ロケーション)別]チェックボックスをクリックしてロケーションを一覧表示させます。ここに表示されるロケーションは、『テストポイントの設定』でこれらのテストポイントに関連付けられたものです。詳しくは、『テストポイントの設定』を参照してください。
  - ロケーションに関連付けられたテストポイントを表示させるには、ロケーションの▶を クリックします。
  - ロケーションに関連付けられたテストポイントの表示をやめるには、▲をクリックします。
  - 新規のテストポイントを作成するには、●"テストポイント(複数)を作成"をクリックします。これで"テストポイント(複数)"画面が開きます。新規テストポイントの作成が終わると、"Create New Sample Plan"画面で新規テストポイントをサンプルプランに追加できるようになります。
- ロケーションに関連付けられたテストポイントをすべて移動させるには、ロケーション名 を選択して→"追加"をクリックします。これで、このロケーションに関連付けられたテス トポイントが"サンプルプランのテストポイント"エリアに移ります。
  - 変更内容を保存しないで破棄するには、[キャンセル]をクリックします。
- 4. [保存して続行]をクリックします。
- 5. サンプルプランのスケジューリングを行う"2. スケジュール"タブが自動的に表示されます。
   詳しくは、『サンプルプランのスケジューリング』を参照してください。

テストポイントをサンプルプランにランダム登録する

無作為にテストポイントを抽出して測定することができます。

 サンプルプランの編集中ならば、サイドバーメニューで₩₩"プランの管理"をクリックし、 次に"サンプルプラン"リストでサンプルプラン名をクリックします。

- サンプルプラン内の一部のテストポイントについて、サンプルプランにランダム登録されるようスケジューリングするには、"ランダム化"の[はい]チェックボックスをクリックします。
- 左のボックスのサンプルプラン中のテストポイントから、ランダムに測定したい場所の
   チェックボックスにチェックを入れて、追加をクリックします。
- 2. [次へ]をクリックしてサンプルプランのスケジュールを保存します。
  - サンプルプランをユーザーに割り当てる"3.割り当て"タブが自動的に表示されます。詳しくは、『サンプルプランをユーザーに割り当てる』を参照してください。

サンプルプランをユーザーに割り当てる

- サンプルプランの編集中ならば、サイドバーメニューで■ "プランの管理"をクリックします。
- 2. あるいは、"サンプルプラン"リストでサンプルプラン名をクリックします。
  - あるいは、**肴** "Home"をクリックして� "サンプルプランを編集"をクリックします。
    - このサンプルプランを割り当てるユーザーを選択するには、"割り当てられたユーザー" ドロップダウンメニューを使用します。
    - すべてのユーザーを選択するには、[オール]チェックボックスをクリックします。
    - 変更内容を保存しないで破棄するには、[キャンセル]をクリックします。
- 3. ユーザーへの割り当てを保存するには、[終了]をクリックします。

"Data Migration"機能で試験結果をインポートする

- サイドバーメニューで<u>▲</u>"レポート"をクリックし、共通のタスクで∰"テスト結果を追加 編集"をクリックして<u>↓</u>"データのインポート"をクリックします。
- 2. 試験結果ファイル (クリーントレース™ データトレンディングソフトウェア Ver. 5.03 のデ ータベース)の[ファイルを選択]をクリックします。
- レガシーシステムからエクスポートされた試験結果情報を含むスプレッドシートファイルまで移動して選択します。"ファイルを選択"の横にスプレッドシートファイルの名前が表示されます。

- クリーントレース™ データトレンディングソフトウェアのデータベースから情報をイン ポートするには、その他のチェックボックスにチェックを入れて、[UNG3 互換]チェック ボックスをクリックします。これで、ステップ6で説明する各フィールドのカラム名が自 動的に選択されます。
- 5. [Upload]をクリックします。
- 各フィールド名の ▼ ドロップダウンメニューをクリックし、そのフィールドにインポートする情報を含むスプレッドシートファイル内のカラム名を選択します。詳しくは、『"Data Migration"機能対象スプレッドシートファイル形式(試験結果)』を参照してください。
  - アスタリスク(\*)付きのフィールド名は必須フィールドです。
- 7. [続行]をクリックしてテストポイント情報のインポートをスタートします。
- さらにインポートを行うには[さらにデータをインポート]をクリックし、他の画面に移る にはサイドバーメニューを使用します。

## Sync Manager の使用方法

#### Sync Manager へのログイン

コンピューターを起動すると、Sync Manager が自動的に開きます。このときに Sync Manager にログ インすれば、コンピューターを再起動するまで開いたままになります。

- ★"Close"をクリックして閉じても、Sync Manager は最小化されているだけで動作しています。
   Sync Manager を最大化するには、Windows のタスクバーで▲"隠れているインジケーターを 表示"をクリックして Sync Manager をダブルクリックします。
- Sync Manager が自動的に起動しているとき、ログインする前に閉じた場合:
  - 1. Windows の[スタート]メニューで[すべてのプログラム]を選択します。
  - 2. [Clean-Trace] → [Sync Manager]の順に選択します。
- あるいは、デスクトップで Sync Manager のショートカットをダブルクリックします。"User Name"フィールドにユーザー名、"Password"フィールドにパスワードを入力して[OK]をクリ ックします。

#### Bluetooth 接続の設定

- コンピューターで Bluetooth 接続を使用可能にするには、Windows の[スタート]ボタンをクリ ックして[デバイスとプリンター] → [デバイスの追加]の順に選択します。
- クリーントレース™ ATP 測定機器ルミノメーターで Bluetooth サービスを使用可能にする には:
  - a. 画面の上部に1秒タッチしてから下へスワイプします。
  - b. 🖪 をタップします。
  - c. ₿"Bluetooth"をタップします。
  - d. Bluetooth を ON にするには、[Off]をタップして[On]に切り替えます。ルミノメーターを 他の Bluetooth デバイスに認識させるには、[ペア設定したデバイスのみ表示]をタップ して[周辺のすべての Bluetooth デバイスに表示]に切り替えます。これで 2 分間のタイ マーがスタートし、その間にルミノメーターが他の Bluetooth デバイスとのペアリング を試行します。
- "デバイスの追加"ウィンドウに戻り、"CT(ルミノメーターの製造番号)"オブジェクトが表示 されたらクリックします。[Add Devise]をクリックします。
- クリーントレース™ ATP 測定機器ルミノメーターに戻り、画面に表示される6桁のPIN が"デ バイスの追加"ウィンドウの6桁のPIN と一致していれば、[ペア設定する]をタップします。
- 5. コンピューターで"Sync Manager"ウィンドウに移ります。

- 6. **ゆ** "Settings"をタップします。
- 7. [Preferred Connection]をタップします。
- 8. [Bluetooth]をタップします。
- 9. [Select]をタップします。
- Sync Manager を起動するには、Windows のタスクバーで▲"隠れているインジケーターを 表示"をクリックします。Sync Manager をダブルクリックし、クリーントレース™ 衛生管 理ソフトウェアと同一のユーザー名とパスワードを指定してログインします。

サンプルプランのスケジューリング

- サンプルプランの編集中ならば、サイドバーメニューで■■"プランの管理"をクリックし、 次に"サンプルプラン"リストでサンプルプラン名をクリックします。
  - あるいは、 **睂** "Home"をクリックして **⊕** "サンプルプランを編集"をクリックします。
- 2. "2. Schedule"タブをクリックします。
- 3. "繰り返しをスケジュール"の[はい]チェックボックスをクリックします。
  - "開始日"フィールドをクリックして開始日時を入力します。
    - あるいは、
      聞"Calendar"をクリックしてカレンダー表示で開始日を選択し、
      <sup>①</sup> "Time" をクリックして開始時刻を選択します。
  - サンプルプランを日常的に実施する場合は、"パターンとスケジュール"の[毎日]チェックボックスをクリックします。
    - [時間]フィールドの中をクリックして実施回数を入力します。
    - フィールドの中をクリックして実施間隔(次回開始時までの日数)を入力します。例 えば、隔日で実施するには、"1.時間"と"2.日"を入力します。 あるいは、サンプルプランを週単位で実施する場合は、[毎週]チェックボックスをクリ ックします。
    - サンプルプランを実施する曜日("月" "火" "水" "木" "金" "土" "日")のチェックボックスをクリックします(複数可)。
    - [週]フィールドの中をクリックして反復の単位にする週数を入力します。例えば、隔 週で月水金に実施するには、"M" "W" "F"を選択して"週"を入力します。 あるいは、サンプルプランを月単位で実施する場合は、[毎月]チェックボックスをクリ ックします。
    - [月]フィールドの中をクリックして反復の単位にする月数を入力します。例えば、月
       1回実施するには、"1月"を入力します。
  - サンプルプランを無期限に実施するには、"繰り返しの範囲"の[終了日がありません]チ

ェックボックスをクリックします。

あるいは、サンプルプランの実施を指定の反復回数後に終了させるには、[回後に終了] チェックボックスをクリックします。

- フィールドの中をクリックして反復回数を入力します。例えば、指定のスケジュールに従い6回実施するには、"6"を入力します。
   あるいは、特定の日にサンプルプランの実施を終了させるには、[までに終了]チェックボックスをクリックします。
- 日付のフィールドの中をクリックして終了日を入力するか、前"Calendar"をクリック して終了日を選択します。
- スケジュールが正しく設定できたかどうかを確認するには、[プレビュー作成]をクリックします。
- 4. [次へ]をクリックします。
  - サンプルプランをユーザーに割り当てる"3.割り当て"タブが自動的に表示されます。詳しくは、『サンプルプランをユーザーに割り当てる』を参照してください。

クリーントレース™ ATP 測定機器ルミノメーターUNG3 との同期(一部のバージョンのみ)

- クリーントレース™ ATP 測定機器ルミノメーターUNG3 の電源を ON にし、USB ケーブルでコンピューターに接続します。
- 2. Sync Manager を起動します。詳しくは、『Sync Manager へのログイン』を参照してください。
- クリーントレース™ データトレンディングソフトウェアからクリーントレース™ ATP 測定 機器ルミノメーターUNG3 へ送ったサンプルプランとテストポイントを削除するには、[Sync Now]をクリックし、Sync Manager でユーザー名をクリックし、[Delete Sample Plans]をクリ ックします(この機能は Administrator ユーザーのみ使用可です)。これで、クリーントレ ース™ 衛生管理ソフトウェアからルミノメーターNG ヘサンプルプランとテストポイント が送信されます。
- 4. [Connect Luminometer]をクリックします。
  - Sync Manager にログインしているユーザーが、試験結果担当者として記録されます。
  - Sync Manager にログインしているユーザーに割り当てられたサンプルプランは、クリーントレース™ ATP 測定機器ルミノメーターNG に転送されます。

## システム設定情報の追加・編集

パスワードの変更

- 1. 画面右上の現在のユーザー名の横にある 💙 ドロップダウンメニューをクリックします。
- 2. [パスワードの変更]を選択します。
- 3. "古いパスワード"フィールドの中をクリックして旧パスワードを入力します。
- 4. "新しいパスワード"フィールドの中をクリックして新パスワードを入力します。『組織構成の設定』で強いパスワードを要求することにした場合:
  - パスワードの長さを半角 8~20 文字にします。
  - パスワードに以下のうち3項目を含めます。
    - 1 つ以上の数字
    - 1 つの大文字
    - 1つの特殊文字
    - 1 つの小文字
  - パスワードで大文字・小文字を区別します。
- 5. "パスワードを再度入力してください"フィールドの中をクリックして新パスワードを再入 力します。
  - 各フィールドをクリアして最初からやり直すには、[クリア]をクリックします。
- 6. [保存]をクリックします。

#### 環境設定の編集

- 1. **v** "User Name"ドロップダウンメニューをクリックします。
- [ユーザー設定]を選択します。環境設定の編集手順は、設定手順と同様です。詳しくは、『環 境設定』を参照してください。

プロファイルの編集

- 1. **v** "User Name"ドロップダウンメニューをクリックします。
- 2. [マイプロフィール]を選択します。
- 3. [編集]をクリックします。
  - フィールドを編集するには、その中をクリックして新しい情報を入力します。
  - [役割]フィールドと[ステータス]フィールドの編集は、ドロップダウンメニューで行い

ます。

- [ステータス]フィールドについて:
  - "アクティブ"ユーザーはログインでき、各々の役割で許可される機能が使用できます。
  - (インアクティブ"ユーザーはログインできません。このユーザーのステータスは、後で "アクティブ"に戻せます。
  - ( "ロックされました"ユーザーはログインできません。このユーザーのステータスは、後で"アクティブ"に戻せません。
- 4. パスワードを自動的に"temp123"にリセットするには、[パスワードをリセット]をクリック します。
  - 変更内容を保存しないで破棄するには、[キャンセル]をクリックします。
- 5. [保存]をクリックします。

サンプルプランの追加

- - サンプルプランの詳細を表示させるには、その●をクリックします。
  - あるいは、サイドバーメニューの骨 "Home"をクリックして■■"サンプルプランを追加" をクリックします。
- サンプルプランの追加手順は、設定手順と同様です。詳しくは、『全テストポイント共通のサンプルプランを設定する』『ロケーション別のサンプルプランを設定する』を参照してください。
- サンプルプランの編集
  - 1. サイドバーメニューで##\*\*プランの管理"をクリックします。
  - 2. サンプルプランが一覧表示されます。
    - サンプルプランのリストをソートするには、カラム見出しをクリックします。例えば、
       サンプルプラン名でソートする場合は、"名前"をクリックします。
  - 3. サンプルプランを編集するには、サンプルプラン名をクリックします。
    - サンプルプランをアクティブでなくするには、"ステータス"ドロップダウンメニューで"イ

ンアクティブ"を選択します。

- サンプルプランの編集手順は、設定手順と同様です。詳しくは、『全テストポイント共通の サンプルプランを設定する』『ロケーション別のサンプルプランを設定する』を参照してく ださい。
- 4. サンプルプランの詳細を表示させるには、その●をクリックします。

  - サンプルプランのスケジュールを編集するには、 (曲"スケジュールを編集"をクリックします。
  - サンプルプランが割り当てられたユーザーを編集するには、 登 "ユーザーを追加編集"
     をクリックします。
  - サンプルプランに合格・不合格レベルを適用するには、
     ゾークトン・
     グークトン・
     グークトン・
     マークトン・
     マークトン・
     マークトン・
     マークトン・
     マークトン・
     マークトン・
     マークトン・
     マークトン・
     マークトン・
     マークトン・
     マークトン・
     マークトン・
     マークトン・
     マークトン・
     マークトン・
     マークトン・
     マークトン・
     マークトン・
     マークトン・
     マークトン・
     マークトン・
     マークトン・
     マークトン・
     マークトン・
     マークトン・
     マークトン・
     マークトン・
     マークトン・
     マークトン・
     マークトン・
     マークトン・
     マークトン・
     マークトン・
     マークトン・
     マークトン・
     マークトン・
     マークトン・
     マークトン・
     マークトン・
     マークトン・
     マークトン・
     マークトン・
     マークトン・
     マークトン・
     マークトン・
     マークトン・
     マークトン・
     マークトン・
     マークトン・
     マークトン・
     マークトン・
     マークトン・
     マークトン・
     マークトン・
     マークトン・
     マークトン・
     マークトン・
     マークトン・
     マークトン・
     マークトン・
     マークトン・
     マークトン・
     マークトン・
     マークトン・
     マークトン・
     マークトン・
     マークトン・
     マークトン・
     マークトン・
     マークトン・
     マークトン・
     マークトン・
     マークトン・
     マークトン・
     マークトン・
     マークトン・
     マークトン・
     マークトン・
     マークトン・
     マークトン・
     マークトン・
     マークトン・
     マークトン・
     マークトン・
     マークトン・
     マークトン・
     マークトン・
     マークトン・
     マークトン・
     マークトン・
     マークトン・
     マークトン・
     マークトン・
     マークトン・
     マークトン・
     マークトン・
     マークトン・
- クリーントレース™ ATP 測定機器ルミノメーターとの同期
  - Sync Manager が動作していることを確認するには、Windows のタスクバーで▲"隠れている インジケーターを表示"をクリックします。Sync Manager をダブルクリックし、クリーント レース™衛生管理ソフトウェアと同一のユーザー名とパスワードを指定してログインしま す。
  - クリーントレース™ ATP 測定機器ルミノメーターで同期化をスタートします。詳しくは、『クリーントレース™ ATP 測定機器ルミノメーター ユーザーマニュアル』の『クリーントレース™ ATP 測定機器ルミノメーターとコンピューターのデータベースを同期させる』を参照してください。
  - クリーントレース™ ATP 測定機器ルミノメーターの初回の同期化は、必ず USB 接続で行って ください。WiFi または Bluetooth 接続による同期化設定は、その後に行ってください。

コメントの追加

- 1. @~ドロップダウンメニューをクリックします。
- 2. [コメント]を選択します。
- 3. 骨"コメントを追加"をクリックします。
- 4. "コメント"フィールドの中をクリックして新規のコメントを入力します。
  - アスタリスク(\*)付きのフィールド名は必須フィールドです。
  - "コメント"フィールドでは、"<" ">" "%" "~"が使用できません。
  - 変更内容を保存しないで破棄するには、[キャンセル]をクリックします。

- 5. [保存]をクリックします。
- コメントの編集
  - 1. *Q*~ドロップダウンメニューをクリックします。
  - 2. [コメント]を選択します。
  - 3. コメントを編集するには、コメントのごをクリックします。
  - "コメント"フィールドの中をクリックし、Delete キーで既存のコメントを削除してから新規のコメントを入力します。
    - アスタリスク(\*)付きのフィールド名は必須フィールドです。
    - "コメント"フィールドでは、"<" ">" "%" "~"が使用できません。
    - 変更内容を保存しないで破棄するには、[キャンセル]をクリックします。
  - 5. [保存]をクリックします。

#### コメントの削除

- 1. @~ドロップダウンメニューをクリックします。
- 2. [コメント]を選択します。
- 3. コメントを削除するには、□チェックボックスをクリックします。
- 4. "確定"ウィンドウが開いたら、削除の確認を行うため[Yes]をクリックします。

物理的ロケーションの追加・編集

- 1. サイドバーメニューで 〇 "設定"をクリックします。
- 2. [1. 物理的場所(ロケーション)]が自動的に選択されます。
- 3. 物理的ロケーションの追加・編集手順は、設定手順と同様です。詳しくは、『物理的ロケーションの設定』を参照してください。

#### テストタイプの編集

- 1. サイドバーメニューで〇"設定"をクリックします。
- 2. [2. テストの変数]を選択します。
- 3. 現在のテストタイプ名の情報が表示されます。
- テストタイプ名やカスタムテストの追加・編集手順は、設定手順と同様です。詳しくは、『試験変数の設定』を参照してください。

カスタムテストの編集

- 1. サイドバーメニューで〇 "設定"をクリックします。
- 2. [2. テストの変数]を選択します。
- 3. カスタムテストを表示させるには、"カスタムテストを追加"の▼をクリックします。
- 現在のカスタムテスト情報が表示されます。カスタムテストの追加・編集手順は、設定手順と同様です。詳しくは、『試験変数の設定』を参照してください。

#### テストパラメーターの編集

- 1. サイドバーメニューで〇 "設定"をクリックします。
- 2. [2. テストの変数を選択]を選択します。
- テストパラメーターを表示させるには、"テストパラメーターを追加"の ▲ "Expand"をクリックします。
- 現在のテストパラメーター情報が表示されます。テストパラメーターの追加・編集手順は、 設定手順と同様です。詳しくは、『テストパラメーターの設定』を参照してください。

デフォルト合格・不合格レベルの追加・編集

- 1. サイドバーメニューで♥"設定"をクリックします。
- 2. [3. 既定値]を選択します。
- 3. 現在のデフォルト値情報が表示されます。
- デフォルト値の追加・編集手順は、設定手順と同様です。詳しくは、『デフォルト値の設定』
   を参照してください。

#### 役割の編集

- 1. サイドバーメニューで 〇 "設定"をクリックします。
- 2. [5. 役割]を選択します。
- 3. 現在の役割情報が表示されます。
- 4. 役割の編集手順は、設定手順と同様です。詳しくは、『役割の設定』を参照してください。

#### ユーザーの編集

- 1. サイドバーメニューで₩#"プランの管理"をクリックします。
- 2. コモンタスクメニューで## "ユーザーを追加編集"をクリックします。

- ユーザーの情報を表示させるには、ユーザーの●をクリックします。
- 3. ユーザーの情報を編集するには、ユーザーの名前をクリックします。
- "ユーザーを更新"画面にユーザーの情報が表示されます。編集するフィールドの中をクリックして新しい情報を入力します。
  - ユーザーをアクティブでなくするには、"ステータス"ドロップダウンメニューで"インアク ティブ"を選択します。アクティブでないユーザーはログインできません。必要ならば、こ のユーザーのステータスは"アクティブ"に戻せます。
  - ユーザーをロックするには、"ステータス"ドロップダウンメニューで"ロックされました"
     を選択します。ロックされたユーザーはログインできません。このユーザーのステータスは "アクティブ"に戻せません。
  - ログイン名と E メールアドレスは編集できません。
  - PIN コードは、ユーザーがクリーントレース™ ATP 測定機器ルミノメーターへのログインに使用する 4 桁のパスワードです。パスワードを自動的に"temp123"にリセットするには、[パスワードをリセット]をクリックします。
  - 変更内容を保存しないで破棄するには、「キャンセル」をクリックします。
- 5. [保存]をクリックします。

#### ユーザーの追加

- 1. サイドバーメニューで##\*\*プランの管理"をクリックします。
- 2. ## "ユーザーを追加編集"をクリックします。
- 3. ●"ユーザーを追加"をクリックします。
- 4. ユーザーの追加手順は、設定手順と同様です。詳しくは、『ユーザーの設定』を参照してくだ さい。

#### 試験結果の追加

- サイドバーメニューで <u></u># "レポート"をクリックします。
- 3. ●"結果を追加"をクリックします。
  - "結果の日付と時刻"フィールドの中をクリックし、試験を実施した日時を入力します。
     デフォルトは現在の日時になっています。あるいは、前"Calendar"をクリックして再試験の日付を選択し、①"Time"をクリックして時刻を選択します。
    - サンプルプランを選択するには、"サンプルプランの名称"ドロップダウンメニューを 使用します。

- テストポイントを選択するには、"テストポイント名"ドロップダウンメニューを使用します。
- テストタイプを選択するには、"検査の種類"ドロップダウンメニューを使用します。
- "結果の値"フィールドの中をクリックして RLU 試験結果を入力します。"結果"フィールド(合格/注意/不合格)は、現在の合格/注意/不合格レベルに基づいて自動的に計算されます。試験実施時に合格/注意/不合格レベルが異なっていた場合、異なる結果を選択するには、"結果"フィールドのドロップダウンメニューを使用します。
- カスタムのパラメーターを使用する場合は、ドロップダウンメニューで値を選択します。
- "追加の理由"フィールドの中をクリックし、結果をルミノメーターから転送せずに手
   入力で追加する理由を入力します。これは必須フィールドです。
- コメントを入力するには、"結果のコメント"フィールドの中をクリックして入力しま す。
- 変更内容を保存しないで破棄するには、[キャンセル]をクリックします。
- 4. [保存]をクリックします。

再試験結果を手入力で追加する

- 1. サイドバーメニューで**山**"レポート"をクリックします。
- 再試験結果を追加する試験結果を検索します。以下の検索用フィールドを任意に組み合わ せて検索してください。
  - 日付で検索するには、前"開始日"をクリックして表示対象期間の開始日を選択し、前"現 在まで"をクリックして表示対象期間の終了日を選択します。
  - サンプルプランで検索するには、"サンプルプラン"ドロップダウンメニューでサンプル プランを選択します。
  - テストタイプで検索するには、"検査の種類"ドロップダウンメニューでテストタイプを 選択します。
  - ●ユーザーで検索するには、"検査員"ドロップダウンメニューで試験担当者を選択します。
- 4. [検索]をクリックします。
- 5. 検索条件に一致する試験結果が一覧表示されます。再試験結果を追加する試験結果の
- "再検査の結果を追加"画面が開きます。"結果の日付と時刻"フィールドの中をクリックして再試験の日時を入力します。

- あるいは、
  前"Calendar"をクリックして再試験の日付を選択し、
  <sup>①</sup> "Time"をクリックして
  可時刻を選択します。
- "結果の値"フィールドの中をクリックして RLU 試験結果を入力します。"結果"フィールド (合格/注意/不合格)は、現在の合格/注意/不合格レベルに基づいて自動的に計算されま す。試験実施時に合格/注意/不合格レベルが異なっていた場合、異なる結果を選択するに は、"結果"フィールドのドロップダウンメニューを使用します。
  - 変更内容を保存しないで破棄するには、[キャンセル]をクリックします。
- 8. [保存]をクリックします。

#### 試験結果の編集

- サイドバーメニューで III "レポート"をクリックします。
- 2. コモンタスクメニューで###"テスト結果を追加/編集"をクリックします。
- 編集する試験結果を検索します。以下の検索用フィールドを任意に組み合わせて検索してく ださい。
  - 日付で検索するには、前"開始日"をクリックして表示対象期間の開始日を選択し、前"現 在まで"をクリックして表示対象期間の終了日を選択します。
  - サンプルプランで検索するには、"サンプルプラン"ドロップダウンメニューでサンプル プランを選択します。
  - テストタイプで検索するには、"検査の種類"ドロップダウンメニューでテストタイプを 選択します。
  - ●ユーザーで検索するには、"検査員"ドロップダウンメニューで試験担当者を選択します。
- 4. [検索]をクリックします。
  - 検索条件に一致する試験結果が一覧表示されます。編集する試験結果のテストポイント 名または試験実施日をクリックします。
  - 編集するフィールドの中をクリックして新しい情報を入力します。
  - "変更の理由"フィールドの中をクリックして結果を編集する理由を入力します。
  - 変更内容を保存しないで破棄するには、[キャンセル]をクリックします。
- 5. [保存]をクリックします。

テストポイントの追加

- 1. サイドバーメニューで₩#\*\*プランの管理"をクリックします。
- 2. ###"テストポイントを追加/編集"をクリックします。

- 3. 既存のテストポイントが一覧表示されます。
  - テストポイントの情報を表示させるには、テストポイントの●をクリックします。
  - テストポイント名が作成済みかどうか確認するには、"テストポイント"フィールドの中 をクリックしてテストポイント名を入力します。テストポイント名が作成済みならば表 示されます。何も表示されない場合は未作成です。
- 4. テストポイントを追加するには、骨"テストポイント(複数)を作成"をクリックします。
- 5. テストポイントの追加手順は、設定手順と同様です。詳しくは、『テストポイントの設定』を 参照してください。

テストポイントの編集

- 1. サイドバーメニューで###"プランの管理"をクリックします。
- 3. 既存のテストポイント名が一覧表示されます。

○ テストポイントの情報を表示させるには、テストポイントの●をクリックします。

- 4. テストポイントを編集するには、テストポイント名をクリックします。
  - "テストポイントの編集"画面が開きます。編集するフィールドの中をクリックして新しい情報を入力します。
  - 合格レベルまたは不合格レベルを編集するには、[合格/不合格の基準の変更]チェッ クボックスをクリックします。
  - 合格レベルを編集するには、新しい合格レベルの左側のスライダーをクリック&ドラ ッグするか、左側のフィールドの中をクリックして新しい合格レベルを入力します。
  - 不合格レベルを編集するには、新しい不合格レベルの右側のスライダーをクリック& ドラッグするか、右側のフィールドの中をクリックして新しい不合格レベルを入力し ます。
  - 1,000 超の合格・不合格レベルを設定するには、フィールドの中をクリックして数値を入 力します。
  - テストパラメーターを使用する場合は、ドロップダウンメニューで各テストパラメータ
     一用の既定値を選択します。
    - アスタリスク(\*)付きのフィールド名は必須フィールドです。
    - "名前"フィールドと"説明"フィールドでは、"<" " >" "%" "~"が使用できません。
  - クリーントレース™ ATP 測定機器ルミノメーターの画面に表示されるテストポイントの 画像を追加・編集するには、[ファイルを選択]をクリックしてテストポイントのデジタ ル画像ファイルを選択します。画像の画面表示は、ルミノメーター側の画面表示と同様

に行われます。

- 変更内容を保存しないで破棄するには、[キャンセル]をクリックします。
- 5. [保存]をクリックします。

テストポイントの削除

- 試験結果をデータベースに保存していない場合は、テストポイントを削除することができます。
- 1. サイドバーメニューで## "プランの管理"をクリックします。
- 2. ###"テストポイントを追加/編集"をクリックします。
- 3. 既存のテストポイント名が一覧表示されます。
- 4. 削除するテストポイントの□チェックボックスをクリックします。
  - 複数テストポイントの一括削除も行えます。
- 5. "確認"ウィンドウが開いたら、削除の確認を行うため[Yes]をクリックします。

テストポイントロケーションの編集

- 1. サイドバーメニューで###"プランの管理"をクリックします。
- 2. ###"テストポイントを追加/編集"をクリックします。
- 3. 既存のテストポイントが一覧表示されます。
  - テストポイントの情報を表示させるには、テストポイントの●をクリックします。
- Fストポイントのロケーション情報を編集するには、テストポイントの◀ "場所(ロケーション)の編集"をクリックします。
- "テストポイントの編集"画面が開きます。"場所(ロケーション)の管理"ボックスで新し いロケーションのチェックボックスをクリックします。以前のロケーションをアクティブ でなくするには、そのチェックボックスをクリックします。保存をクリックすると、"確認" ウィンドウが開いて確認を求めてきます。確定するには[はい]をクリックし、他のロケー ションを選択するには[いいえ]をクリックします。
  - 変更内容を保存しないで破棄するには、[キャンセル]をクリックします。
- 6. [保存]をクリックします。

"Data Migration"機能で追加データをインポートする

1. サイドバーメニューで ff "Home"をクリックします。

- 2. 共通のタスクメニューで## "サンプルプランを編集"をクリックします。
- 3. 🎝 "データのインポート"をクリックします。
- "Data Migration"機能による追加データのインポート手順は、データのインポート手順と同様 です。詳しくは、『"Data Migration"機能でデータをインポートする』を参照してください。
- "Data Migration"機能による追加データのインポートでは、システム上にすでにあるものと重 複しているテストポイント、サンプルプラン、ロケーション、テストパラメーター、テストタ イプは無視されます。
- ルミノメーター詳細情報の確認
  - 1. @~ドロップダウンメニューをクリックします。
  - 2. [ルミノメーターの詳細]を選択します。
  - 3. "ルミノメーターの情報"画面にすべてのルミノメーターが一覧表示されます。ここで、シ リアル番号、前回の同期化、較正日、モード(USB/Bluetooth/WiFi)などが確認できます。
  - 特定のルミノメーターについて追加情報を表示させるには、●をクリックします。ここで、 ルミノメーターの名前、ビルドバージョン、ファームウェアバージョン、MAC ID、ハード ウェアバージョン、OS バージョンなどが確認できます。

#### 組織構成の編集

- 1. ❷~ドロップダウンメニューをクリックします。
- 2. [組織の設定]を選択します。
- "組織の構成"画面での情報の追加・編集手順は、設定手順と同様です。詳しくは、『組織構成の設定』を参照してください。

#### Dashboard の使用方法

Dashboard には、クリーントレース™ ATP 測定機器ルミノメーターから転送された試験結果の 最新要約情報が表示されます。

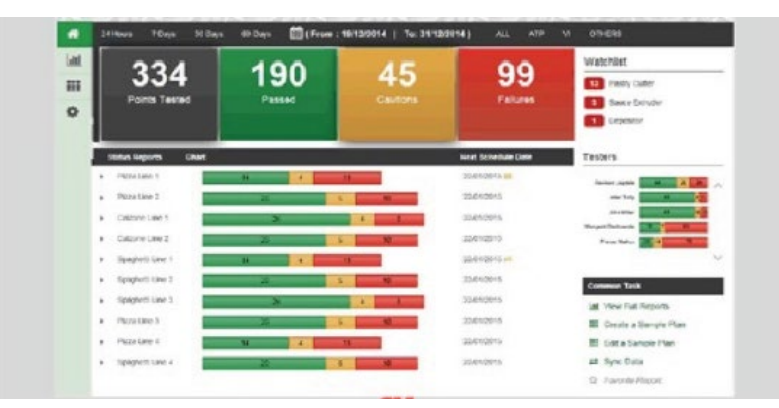

- クリーントレース™衛生管理ソフトウェアにログインすると、自動的に Dashboard が開き ます。
- このほかにも、サイドバーメニューの骨 "Home"をクリックして何時でも開くことができます。
- Dashboard 要約情報の対象期間を選択するには:
  - 経過日数(時間数)のオプションをどれかクリックします:
     [24 時間] [7 Days] [30 日] [60 日]
     あるいは、前"開始日"をクリックして開始日を選択し、前"終了日"をクリックして終了
     日を選択します。
- Dashboard 要約情報のテストタイプを選択するには、[ATP] [VI] [OTHERS]のどれかをクリックします。選択を解除するには、もう一度クリックします。 選択されたテストタイプは白いフォ ントで表示され、選択解除されたテストタイプはグレーのフォントで表示されます。

| [ATP]                                                                                         | [目]                                                           | [その他]                             |
|-----------------------------------------------------------------------------------------------|---------------------------------------------------------------|-----------------------------------|
| クリーントレース™ ATP 測定用試薬<br>UXL100<br>クリーントレース™ 水中 ATP 測定用試薬<br>AQT200<br>クリーントレース™ Water-Free ATP | クリーントレース™ 試薬とクリ<br>ーントレース™ ルミノメーター<br>を使わずに行うテストポイント<br>の目視検査 | 『試験変数の設定』に従っ<br>て設定する他のテストタイ<br>プ |

• Dashboard の各タイル内の数値は、以下のカテゴリーの試験結果件数を示します。

| Δ             | В             | С             | D             |  |
|---------------|---------------|---------------|---------------|--|
| テストされたポイント    | 合格            | 注意            | 不合格           |  |
|               | x%            | у%            | z%            |  |
| A = 試験結果総数    | B = 試験結果合格件数と | C = 試験結果注意件数と | D = 試験結果不合格件数 |  |
|               | 全体に対する割合      | 全体に対する割合      | と全体に対する割合     |  |
|               | 初回試験のみで再試験を   | 初回試験のみで再試験を   | 初回試験のみで再試験を   |  |
| A = B + C + D | 含まず           | 含まず           | 含まず           |  |

Dashboard タイルの下に表示される情報:

| ステータスレポート                        | グラフ                                           | スケジュールの日付        |
|----------------------------------|-----------------------------------------------|------------------|
| Dashboard 表示に含まれる<br>サンプルプランのリスト | 各サンプルプランの合格結果件数、注<br>意結果件数、不合格結果件数を示すチ<br>ャート | サンプルプランの次回の実施予定日 |

- 単一カテゴリーの試験結果要約情報を表示させるには、当該カテゴリーのタイルをクリックします。
- サンプルプラン名またはテストポイント名が長すぎて全体が見えない場合は、そこにカーソルを重ねると全体が表示されます。
- サンプルプラン内のテストポイントを一覧表示させるには、サンプルプラン名の ) "Expand"
   をクリックします。

- 選択した対象期間内のテストポイント試験結果を含むトレンドチャートを表示させるには、 テストポイント名の / "Chart"をクリックします。
- トレンドチャートの対象期間を変更するには、"開始日"フィールドまたは前"Calendar"および"終了日:"フィールドまたは前"Calendar"を使用します。

Dashboard タイルの右側に表示される情報:

|         | 不合格の割合が最も高かったテストポイントのリスト。"Watch List"のレポートを作成する |
|---------|-------------------------------------------------|
| ウォッナウスト | には、リスト内のタイルをどれかクリックします。                         |
| 検査員     | 試験担当者のリスト。合格結果件数、注意結果件数、不合格結果件数をユーザー別に          |
|         | 表示します。他のユーザーを表示させるには、縦のスクロールバーを使用します。           |

## レポートの閲覧・印刷

#### 標準レポートの閲覧

- 1. サイドバーメニューで **山** "レポート"をクリックします。
- 2. 通常、レポートに含まれる試験結果項目は、Dashboard で直前に設定された「対象期間」「テ ストタイプ」「サンプルプラン」の3項目です。詳しくは、『Dashboard の使用方法』を参照 してください。
  - レポートに含める試験結果項目を変更するには、"Report Options"を使用します。

| トニュトの担託 | ▶をクリックしてロケーション名を一覧表示させ、そこからテストポイントのロケー     |
|---------|--------------------------------------------|
| アノストの場所 | ションを選択します。                                 |
| 検査員     | ドロップダウンメニューで試験担当者を選択します。                   |
| 変数      | ドロップダウンメニューで変数を選択します。                      |
| (注田)    | ドロップダウンメニューで"合格" "注意" "不合格" "オール"のどれかを選択しま |
|         | す。                                         |
| は甲の筋囲   | 左側のフィールドの中をクリックして試験結果の最小値、右側のフィールドの中を      |
| 和未の軋田   | クリックして試験結果の最大値を入力します。                      |
| 再検査を含む  | 再試験を含めるには、[再検査を含む]チェックボックスをクリックします。        |

- [適用]をクリックして"レポートオプション"の設定を適用します。
- レポート形式を選択するには、対応するタブをクリックします。

| 結果          | MSS        | トレンド     | ランキング    | お気に入り       |
|-------------|------------|----------|----------|-------------|
| 試験結果のリス     | 衛生管理計画のチ   | 試験結果の時系列 | 不合格率でランキ | "Define New |
| ト:テストタイプ、   | ャート:x 軸に日  | グラフ(再試験を | ングしたテストポ | Report"機能で作 |
| 試験日時、RLU 値、 | 付、Ⴤ 軸にテストポ | 含む)      | イントのリスト  | 成するレボート     |
| 合格/注意/不合    | イント、各セルに   |          | (最近の試験結果 | 『フェイバリット    |
| 格、コメント      | 試験結果を表示    |          | のグラフとトレン | レポートの閲覧』    |
|             |            |          | ドインジケーター | を参照         |
|             |            |          | を含む)     |             |

- 3. レポートが画面に表示されます。
  - 各レポートの"レポート情報"エリアには、レポート作成時の基本情報として「部門」「サンプルプラン」「日付」「作成」が表示されます。
  - 各レポート形式で表示される情報の意味については、『レポートの例』を参照してください。
  - トレンドレポートやランキングレポート上のグラフの画像ファイルを作成するには、グラフを右クリックして"Save picture as…"を選択し、"Save Picture"機能で画像ファイルを保存します。画像ファイルはドキュメントやプレゼンテーションに挿入できます。

- レポートを印刷するには、 (+) "プリンターに送信"をクリックします。レポートが PDF 形式で開き、自動的に"印刷"コマンドが選択されます。この PDF を開いたアプリケーションでレポートを PDF 形式で保存します。
- レポートを一時的に保存するには、 (日) "保存"をクリックします。"レポート履歴"には、
   新しく保存したものから順に 5 つのレポートが ☆(白色) 付きで表示されます。
- レポートをフェイバリットとして正式に保存するには、☆をクリックします。"レポートの履歴"には、フェイバリットレポートが★(金色)付きで表示されます。
- 一時保存レポートとフェイバリットレポートのどちらにも、"レポート名\_番号"形式の 名前が付きます。例えば、初回の試験結果レポートはどちらも"レポートの履歴"に"結 果\_1"のように表示されます。
- 一時保存またはフェイバリットレポートの名前を変更するには、"レポートの履歴"でレポート名をクリックします。"レポート名"フィールドの中をクリックして別名を入力し、
   "保存"をクリックします。
- 一時保存またはフェイバリットレポートを再作成するには、"レポートの履歴"でレポート名をクリックします。対象期間や"レポートオプション"の項目を変更する手順は、初回の作成時と同様です。
  - レポートを E メールで送信するには、○("Email"をクリックします。E メールは PDF 版のレポートが添付された状態でお手元のデフォルトの受信トレイに送信されます。
     この E メールを転送することで、レポートを受取人に配信することができます。
- レポート用の生データをスプレッドシートにエクスポートするには、 よ "データのダウンロード"をクリックします。生データを含むスプレッドシートを開くには、[Open]をクリックします。

フェイバリットレポートの閲覧

- 1. サイドバーメニューで 🂵 "レポート"をクリックします。
- 2. "レポート"画面で"お気に入り"タブをクリックします。
- 3. 内容を確認したいフェイバリットレポートの名前をクリックします。
- フェイバリットレポートの名前を変更するには、"お気に入り"でレポート名をクリックします。"レポート名"フィールドの中をクリックして別名を入力し、 部 "保存"をクリックします。
- 5. 対象期間や"レポートオプション"の項目を変更する手順は、初回の作成時と同様です。
- レポート自動作成の設定
  - サイドバーメニューで <u>↓↓</u> "レポート"をクリックします。

- 2. レポートの内容を確認します。詳しくは、『標準レポートの閲覧』を参照してください。
- 3. "レポート"ツールバーで曲"レポートの自動スケジューリング"をクリックします。
  - "毎日"チェックボックスをクリックします。"Time"フィールドの中をクリックして時刻 を入力します。
  - あるいは、"毎週"チェックボックスをクリックして曜日をクリックします。"Time"フィールドの中をクリックして時刻を入力します。
  - あるいは、"毎月"チェックボックスをクリックします。フィールドの中をクリックして
     日付を入力します。"Time"フィールドの中をクリックして時刻を入力します。
  - 変更内容を保存しないで破棄するには、[キャンセル]をクリックします。
  - [保存]をクリックします。
  - レポートは PDF 形式で次の場所に保存されます: Clean-Trace Hygiene Management¥Downloads

### 管理項目

クライアントシステム管理者への連絡

- 1. ▲~"Contact Us"ドロップダウンメニューをクリックします。
- [クライアント管理者に連絡]をクリックします。ソフトウェアをインストールした人の氏 名、Eメールアドレス、組織が表示されます。

#### Neogen テクニカルサポートへの連絡

- 1. ▲~"Contact Us"ドロップダウンメニューをクリックします。
- [Technical Support]をクリックすると Neogen グローバルテクニカルサポートの連絡先情報 (電話番号等)が表示されます。日本語のサポートが必要な場合にはウェブサイト neogen.jp よりお問い合わせください。

データベースから試験結果をアーカイブする

利用機会が少ない以前の試験結果を独立したデータベースに移すには、"Archive"機能を使用しま す。こうすることで、メインデータベース上の新しい試験結果を素早くアクセスできるように なります。

- このようにしてアーカイブした試験結果を Dashboard での表示やレポート作成のためにア クセスするには、Dashboard の機能とレポート関連機能で試験結果の開始日と終了日を選択 します。
- 1. @~ドロップダウンメニューをクリックします。
- 2. [データベースの管理]を選択します。
  - "開始日"フィールドの中をクリックして開始日時を入力します。
    - あるいは、
      聞"Calendar"をクリックしてカレンダー表示で開始日を選択し、
      <sup>①</sup> "Time" をクリックして開始時刻を選択します。
  - "終了日"フィールドの中をクリックして終了日時を入力します。
    - あるいは、
      聞"Calendar"をクリックしてカレンダー表示で終了日を選択し、
      <sup>①</sup> "Time" をクリックして終了時刻を選択します。
  - "サンプルプラン"ドロップダウンメニューをクリックしてアーカイブするサンプルプ ランを選択します。
    - あるいは、前"Calendar"をクリックしてカレンダー表示で開始日を選択し、└ "Time" をクリックして開始時刻を選択します。
  - "スケジュール日"フィールドの中をクリックして自動アーカイブの開始日時を入力し

ます。

- 変更内容を保存しないで破棄するには、[キャンセル]をクリックします。
- 3. [保存]をクリックします。

監査ログの表示

- 1. ❷~ドロップダウンメニューをクリックします。
- 2. [ログ]をクリックします。
  - 監査ログをソートするには、カラム見出しをクリックします。例えば、日時でソートする場合は、[日付と時刻]をクリックします。
  - 監査ログの詳細情報を表示させるには、監査ログの●をクリックします。

データベースのバックアップ

- バックアップを行う前に、バックアップファイル用のフォルダーを作成します。Windows Explorer で"Clean-Trace Hygiene Management¥Backup"を作成してください。
- 2. SQL Server Management Studio を起動します。
  - a. 💽 [スタート]をクリックします。
  - b. [すべてのプログラム] → [Microsoft SQL Server 2012] → [SQL Server Management Studio]の 順に選択します。
  - c. コンピューターに SQL Server Management Studio がインストールされていない場合は、 Microsoft のダウンロードセンターからダウンロードしてインストールします。 https://www.microsoft.com/en-us/download/details.aspx?id=29062
- "Connect to Server"ウィンドウの"Server Name"に"Wxxxxxx:SPARK"が表示されていること を確認します。この"Wxxxxxx:SPARK"はコンピューターの名前です。これは Windows の[ス タート]ボタン → [コンピューター] → [システムのプロパティ]で表示されます。

-

```
Server name: W0175945\SPARK
```

"Server Name"の表示が正しければ、[Connect]をクリックします。

- 4. 🗉 🗀 "Databases"を選択してデータベースを拡張します。
- 5. 🗉 间 "Spark"を右クリックします。
- 6. [Tasks] → [Backup...]の順に選択します。
- 7. バックアップ先の場所でデフォルトのバックアップ先をクリックして[Remove]をクリックし ます。

- 8. [Add...]をクリックして ----- "Browse"をクリックし、"Clean-Trace Hygiene Management Backup" まで移動します。
- "File Name:"フィールドの中をクリックしてバックアップファイルの名前を入力します。例 えば、2016 年 4 月 1 日にバックアップを行った場合は、ファイル名を "Backup\_2016\_04\_01.bak"のようにします。
- ファイル名とパスを保存するには、[OK]をクリックします。バックアップ先を保存するには、[OK]をクリックします。バックアップをスタートするには、[OK]をクリックします。
- 11. "Completed Successfully"というメッセージが表示されたら、[OK]をクリックしてバックアップを完了します。

バックアップからデータベースをリストアする

Microsoft<sup>®</sup> SQL Server<sup>®</sup> Management Studio(SSMS)を開き、"Restore Database"機能で".BAK"バッ クアップファイルをクリーントレース™ 衛生管理ソフトウェアのデータベースにリストアし ます。

- 1. SQL Server Management Studio を起動します。
  - a. 💽 [スタート]をクリックします。
  - b. [すべてのプログラム] → [Microsoft SQL Server 2012] → [SQL Server Management Studio]の 順に選択します。
  - c. コンピューターに SQL Server Management Studio がインストールされていない場合は、 Microsoft のダウンロードセンターからダウンロードしてインストールします。 https://www.microsoft.com/en-us/download/details.aspx?id=29062
- "Connect to Server"ウィンドウの"Server Name"に"Wxxxxxx:SPARK"が表示されていること を確認します。この"Wxxxxxx:SPARK"はコンピューターの名前です。これは Windows の[ス タート]ボタン → [コンピューター] → [システムのプロパティ]で表示されます。
   Server name: W0175945\SPARK

"Server Name"の表示が正しければ、[Connect]をクリックします。

- 3. 🗉 🗀 "Databases"を選択してデータベースを拡張します。
- 4. 🗉 间 "Spark"を右クリックします。

- 5. [Tasks] → [Restore] → [Database...]の順に選択します。
- 6. [Device]チェックボックスをクリックし、 ---- "Browse"をクリックして[Add...]をクリックし、 "Clean-Trace Hygiene Management Backup"まで移動します。
- データベースリストア用のバックアップファイルの名前をクリックして[OK]をクリックし ます。
- 8. もう一度、データベースリストア用のバックアップファイルの名前をクリックして[OK]をク リックします。
- 9. 進捗状況が♥ "Done"になったら、[OK]をクリックしてデータベースのリストアを完了します。

ソフトウェアのアンインストール

クリーントレース™ 衛生管理ソフトウェアをアンインストールするには、Windowsの[コントロ ール パネル]を使用します。

- 1. Windows の 💽 [スタート]をクリックして[コントロール パネル]をクリックします。
- 2. [プログラムと機能]をクリックします。
- 3. "Clean-Trace Hygiene Management Software"をクリックします。
- ソフトウェアをアンインストールするには[アンインストール]をクリックし、アンインスト ールを中止するには[キャンセル]をクリックします。

エラーログファイルの閲覧

- ソフトウェアエラーが発生すると、エラーの発生日が名前になったフォルダーの中に "SparkService"というエラーログファイルが作成されます。以下にフォルダーの例を示します。
   Clean-Trace Hygiene Management¥Logs¥Neogen¥DD.MM.YYYY
  - Clean-Trace Hygiene Management¥Logs¥自分の組織名¥DD.MM.YYYY
- エラーログファイルを見るには、Microsoft<sup>®</sup> Notepad<sup>®</sup>を使用します。

ファームウェアのアップグレード

ルミノメーターのアプリケーション、ファームウェア、OMC のアップグレードは、Neogen の担当 者からご連絡した場合のみ行ってください。アップグレードが必要な場合は、Neogen の担当者か らご連絡のうえ、メディアをご提供いたします。

## トラブルシューティング

## クリーントレース™ 衛生管理ソフトウェアのインストール

| 問題                                     | エラーコード     | 対策                                           |
|----------------------------------------|------------|----------------------------------------------|
| PC にインストールされている OS のバージ                | 0x84BE0001 | Windows 7 PC/Windows 8 PC にソフトウェアをイ          |
| ョンが古い                                  |            | ンストールしてください。                                 |
| SQL Server のセットアップを実行するアカ              | 0x84850007 | ソフトウェアをインストールするユーザーは、                        |
| ウントに Administrator の権限がない              | 0784820007 | Windows Administrator であることが必要です。            |
| 再起動の保留が要求される。再起動の保留                    | 0.04050000 | ソフトウェアをインストールする前に、PC を再                      |
| によってセットアップが失敗する                        | UX84BEUBC2 | 起動してください。                                    |
| WMI サービスがスタートしていない                     | 0x84BE0003 | Neogen または最寄りの代理店までご連絡くださ                    |
|                                        | 0,04020000 | し <sup>1</sup> 。                             |
| SQL Server のレジストリーキーが一致しな              | 0.04050155 | Neogen または最寄りの代理店までご連絡くださ                    |
| い                                      | UX04BEUIFF | い <sub>o</sub>                               |
| SQL Server のインストールメディアが長す              | 084050000  | Neogen または最寄りの代理店までご連絡くださ                    |
| ぎる                                     | 0x84BE0009 | い。                                           |
| フュージョン ATL が壊れているため PC の再              |            | ソフトウェアをインストールする前に、PC を再                      |
| 起動が要求される。再起動の保留によって                    | 0x84BE0BC2 | 起動してください。                                    |
| セットアップが失敗する                            |            |                                              |
| SQL Server 7.0 または SQL Server 7.0 OLAP |            | SQL Server 7.0 を PC からアンインストールする             |
| Services がインストールされている。SQL              | 0x84850200 | か、SQL Server 7.0 がない PC にソフトウェアをイ            |
| Server 7.0 が SQL Server 2012 に対応していな   | 0X84BL020D | ンストールしてください。                                 |
| い                                      |            |                                              |
| PC がドメインコントローラーになってい                   |            | ドメインコントローラーでない PC にソフトウェ                     |
| る。 SQL Server 2012 はドメインコントローラ         | 0x84BE0201 | アをインストールしてください。                              |
| ーにインストールしない方がよい                        |            |                                              |
| OS が SQL Server のセットアップに対応して           | 0x94050212 | Windows 7 PC/Windows 8 PC にソフトウェアをイ          |
| いない                                    | 0X84BL0213 | ンストールしてください。                                 |
| sou sonverのサービスが無効にたっている               | 0x84BE07D1 | Microsoft® SQL Server® Management Studio で有効 |
|                                        | 0,04020701 | にしてください。                                     |
| 指定したドライブが FAT32 ファイルシステ                |            | ソフトウェアを NTFS ドライブにインストールし                    |
| ムのボリュームになっている。FAT32 ファイ                | 0x84BE0249 | てください。                                       |
| ルシステムは NTFS ほど安全ではないので、                | 0X84BL0249 |                                              |
| FAT32 へのインストールはなるべく避ける                 |            |                                              |
|                                        | 0xBC2      | ソフトウェアをインストールする前に、PC を再                      |
| PC の再起動が要求される。再起動の保留に                  | (終了コード     | 起動してください。                                    |
| よってセットアップが失敗する                         | が"BC2"で終わ  |                                              |
|                                        | る場合)       |                                              |

| .NET が要求される                                                                                                    | 0x84C408    | Microsoft.NET 4.0 をインストールしてくださ<br>い。<br>このソフトウェアは Microsoft のダウンロード<br>センターからダウンロードできます。                                                                                                    |
|----------------------------------------------------------------------------------------------------|-------------|----------------------------------------------------------------------------------------------------|
| Microsoft Windows Installer 4.5 が要求され<br>る                                                                                                    | 0x84C40010  | Microsoft.NET 4.0 をインストールしてくださ<br>い。<br>このソフトウェアは Microsoft のダウンロード<br>センターからダウンロードできます。                                                                                                    |
| メッセージ"SQL Server could not be installed.<br>Please refer to %programfiles%¥Microsoft SQL<br>Server¥110¥Setup<br>Bootstrap¥Log¥ <yyyymmdd_hhmm>¥.Syste<br/>mConfigurationCheck_Report.html file for<br/>further information."が表示される</yyyymmdd_hhmm> | 他の終了コー<br>ド | エラーメッセージに表示されたファイルを<br>Microsoft Notepad で開いて詳しい原因を確認<br>してください。<br>ウィルス対策 SW の設定を確認し、SQL Server イ<br>ンストールウィザードによるファイル展開を可<br>能にしてください。<br>すでに SQL Server 2012 がある場合は、クリーン<br>トレース™ 衛生管理ソフトウェアのインストー<br>ル時に必ず[Use Existing Database]を選択してく<br>ださい。 |

付録

レポートの例

各レポートの"Report Information"エリアに表示されるトレンドインジケーター(矢印)は、以下のようにして計算されます。

- 1. 各々の時間間隔について、試験結果が合格になる割合を計算。
- 2. すべての時間間隔について、試験結果が合格になる割合を時系列で配列。
- 3. 回帰分析で適合線プロットの傾きを判定。
  - 適合線プロットの傾きが正ならば、試験結果の合格割合は増加傾向にあります( † )。
  - 適合線プロットの傾きが負ならば、試験結果の合格割合は減少傾向にあります(↓)。
  - 適合線プロットの傾きがゼロならば、試験結果の合格割合に傾向はありません(→)。

## 試験結果レポート

| Repo                | ort Inform   | ation              |             |            |           |          |         |    | 1st Tes | st Summ | ary          |                |
|---------------------|--------------|--------------------|-------------|------------|-----------|----------|---------|----|---------|---------|--------------|----------------|
| Depart              | ment:        |                    |             | Te         | chn       | icians   | :       |    |         |         |              |                |
| Muncie IN:Dough Mix |              |                    | Mike Hughes |            |           |          |         |    |         |         |              |                |
|                     | Muncie IN:0  | Dough Toss         |             | Variables: |           |          |         |    |         |         | 51           |                |
|                     | Saranac Mi   | Sauce              |             |            |           | All      |         |    |         |         | J            |                |
|                     | Saranac Mi   | Toppings           |             | Re         | sult      |          |         |    |         |         | Locouromon   |                |
|                     | Department   | 1                  |             |            |           | All      |         |    | _       |         | Measuremen   | 13             |
| Sample              | e plan:      |                    |             | Inc        | dud       | e Rete   | st:     |    |         |         |              |                |
|                     | PIZZA LINE   | 1,                 |             |            |           | Yes      |         |    |         |         |              |                |
| _                   | 71.2% Pass   | \$                 |             | Re         | sult      | Range    | e:      |    | 3       | 3       | 12           | 6              |
| Dates:              | 0.410410044  |                    |             |            |           | All      |         |    |         |         |              |                |
| 88 20               | 04/01/2014   | to 05/30/20        | 14          |            |           |          |         |    | 64.7% P | assed   | 3.5% Caution | 11.8% Failures |
| Create              | d Date:      |                    |             |            |           |          |         |    |         |         |              |                |
|                     | 04/04/2016   | at 04:54 PM        | 4           |            |           |          |         |    |         |         |              |                |
| All Re              | esults Ov    | erview             |             |            |           |          |         |    |         |         |              |                |
| Test #              | Test Name    | # of<br>Measuremen | nts         | P          | C         | F        |         |    |         | Resul   | ts           |                |
| 1                   | 1 st Test    | 61 (100.0%)        |             | 33         | 12        | 6        | 6       | -  | 12      |         | 33           |                |
| 2                   | Final Retest | 15 (29.4%)         |             | 14         | 1         | 0        | 1       | 14 |         |         |              |                |
| All Re              | sult Deta    | ils                |             |            |           |          |         |    |         |         |              |                |
| Test Poi            | rt           | Status             |             | Т          | ime       |          | Test Ty | pe | P Value | F Value | Result       | Comments       |
| PIZZA               | LINE 1       |                    |             |            |           |          |         |    |         |         |              |                |
| ILLERH              | EAD 2        |                    | 04/1        | 4201       | 411:2     | 25:00 PN | UKL1    | 00 | 300.00  | 600.00  | 326          |                |
| FILLERH             | IEAD 2 - Re  | 1                  | 04/1        | 4/201      | 411:      | 25:00 PM |         |    |         |         | 235          |                |
| ILLERH              | IEAD 2       |                    | 04/3        | 0/201      | 411:2     | 25:00 PM | UXI.1   | 00 | 300.00  | 600.00  | 425          |                |
| ILLERH              | EAD 2 - Re   | 1                  | 04/3        | 0201       | 4115      | 25:00 PM | - 1     |    |         |         | 256          |                |
| 1)<br>III FR H      | EAD 2        |                    | 05/1        | 4.201      | 411-5     | 8-00 PA  | 1011    | 00 | 300.00  | 600.00  | 224          |                |
| HIERH               | EAD 9        |                    | 05/3        | 4/204      | 444.5     | 20-00 PA |         | 00 | 300.00  | 600.00  | A07          |                |
| ILLERM              | EAD 2 - Re   |                    | 05/3        | 1004       | 4 4 4 4 4 | 10.00 PA | a chick |    |         | 000.00  | 2.09         |                |
| 1)                  |              |                    | 0503        | 11201      | 9 11 2    | 20:00 PN |         |    |         |         | 290          |                |
| ILLERH              | IEAD 2       | ×.                 | 06/1        | 4/201      | 4113      | 25:00 PN | UXL1    | 00 | 300.00  | 600.00  | 87           |                |
| ILLERH              | IEAD 2       | ×.                 | 05/3        | 90/201     | 411.2     | 25.00 Ph | UXL1    | 00 | 300.00  | 600.00  | 127          |                |
| ILLERH              | IEAD 1       | ~                  | 04/1        | 4/201      | 411:2     | 25:00 PM | UXL1    | 00 | 750.00  | 1500.00 | 629          |                |
| ILLERH              | EAD 1        | -                  | 04/3        | 0201       | 411.2     | 25:00 PN | UXL1    | 00 | 750.00  | 1500.00 | 858          |                |
| 1)                  | RAD 1 - Re   | *                  | 04/3        | 0201       | 411:2     | 25:00 PM |         |    |         |         | 369          |                |
| ILLERH              | IEAD 1       |                    | 05/1        | 4/201      | 411.2     | 25:00 PM | UXL1    | 00 | 750.00  | 1500.00 | 780          |                |
| TILLERH             | EAD 1 - Re   | 1                  | 05/1        | 4/201      | 411:      | 25:00 PA | - 1     |    |         |         | 457          |                |
| ILLERH              | IEAD 1       | ×                  | 05/3        | 81/201     | 411:3     | 25:00 PM | UXL1    | 00 | 750.00  | 1500.00 | 540          |                |
| ILLERH              | EAD 1        | ×                  | 05/1        | 4/201      | 411:      | 25:00 PM | UNL1    | 00 | 750.00  | 1500.00 | 267          |                |
| ILLERH              | EAD 1        |                    | 06/3        | 0201       | 411:      | 25:00 PM | UKL1    | 00 | 750.00  | 1500.00 | 808          |                |
| ILLERH              | EAD 1 - Re   | 4                  | 06/3        | 0/201      | 411-      | 25:00 PM |         |    |         |         | 359          |                |
| T)<br>DEPOSIT       | 083          | 1                  | 04/0        | 1/201      | 4 12-1    | 10-00 AM | 1 1014  | 00 | 150.00  | 300.00  | 134          |                |
| EPOST               | OR 3         |                    | 05/0        | 11/204     | 4 1 2 3   | 10.00 14 | 1 1011  | 00 | 150.00  | 300.00  | 867          |                |
| EPOBI               | OP 3 . Della |                    | 05/0        | 1201       | 440.0     | 0.00 AN  | UAL1    |    | 100.00  | 300.00  | 100          |                |
|                     | on a rep(1)  |                    | 00/0        | 1000       | 4 4 9 -   | 10-00 LA | 1 1014  | 00 | 155.00  | 100.00  | 400          |                |
| POSIT               | OR 3 Dear    |                    | 000         | 11201      | 4 12.3    | 10.00 AN | UXL1    |    | 150.00  | 306.00  | 430          |                |
| LPOSIT              | UR 3 - Me(1) | ×.                 | 06/0        | 11201      | 9 12.3    | 30:00 AN |         |    |         |         | 67           |                |
| DEPOSIT             | OR2          | ×                  | 04/0        | 1/201      | 4123      | AA 00:61 | UXL1    | 00 | 150.00  | 300.00  | 127          |                |

| レポート情報     | 意味                                                 |
|------------|----------------------------------------------------|
| $\uparrow$ | この例には合格割合の傾向がありません。                                |
| 1回目の検査のサマリ | これらのタイルは Dashboard にあるものと共通です。詳しくは、『Dashboard の使用方 |
| _          | 法』を参照してください。                                       |
| すべての結果の概要  | "1st Test"は初回試験結果を表し、"Final Retest"は最終試験結果を表します。   |
|            | 再試験を実施した場合は、初回試験の直後に表示されます。                        |
| すべての結果の詳細  | 試験結果のソートは、サンプルプランにおけるテストポイントの順序に従って行われ             |
|            | ます。                                                |

## トレンドレポート

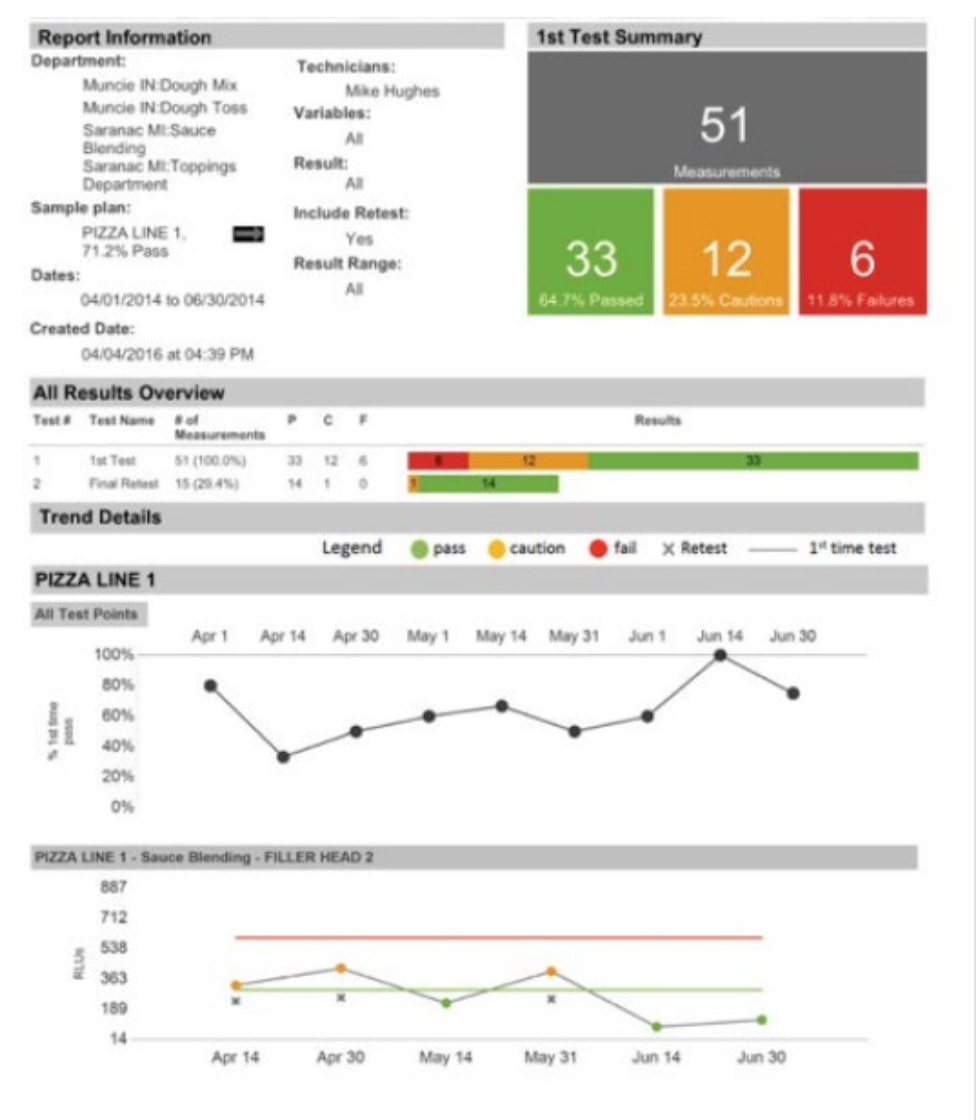

| レポート情報        | 意味                                                 |
|---------------|----------------------------------------------------|
| $\rightarrow$ | この例には合格割合の傾向がありません。                                |
| 1回目の検査のサマリ    | これらのタイルは Dashboard にあるものと共通です。詳しくは、『Dashboard の使用方 |
| _             | 法』を参照してください。                                       |
| すべての結果の概要     | "1st Test"は初回試験結果を表し、"Final Retest"は最終試験結果を表します。   |
| トレンドの詳細       | テストポイントグラフのソートは、サンプルプランにおけるテストポイントの順序に             |
|               | 従って行われます。                                          |

## ランキングレポート

| Repo                | ort Info                                  | rmation                                  |            |        |        | Fails Summa                           | ry                 |    |  |
|---------------------|-------------------------------------------|------------------------------------------|------------|--------|--------|---------------------------------------|--------------------|----|--|
| Depart              | tment:                                    |                                          | Technic    | lans:  |        |                                       |                    |    |  |
| Muncie IN:Dough Mix |                                           | I.                                       | like Hughe | 18     |        |                                       |                    |    |  |
|                     | Muncie                                    | N:Dough Toss                             | Variable   | s:     |        | 51                                    | 6                  | 0  |  |
|                     | Saranac<br>Blending<br>Saranac<br>Departm | : MI:Sauce<br>9<br>: MI:Toppings<br>hent | Result:    |        |        | Points Tested 1st Time Fails Addition |                    |    |  |
| Sampl               | e plan:                                   |                                          | Include    | Rotest |        |                                       |                    |    |  |
|                     | PIZZA L<br>71.2% P                        | INE 1,                                   | Y          | 'es    |        | 66                                    |                    |    |  |
| Dates:              |                                           |                                          | Result F   | tange: |        |                                       | Total tests        |    |  |
|                     | 04/01/20                                  | 014 to 06/30/2014                        | 1 A        |        |        |                                       | 10101110010        |    |  |
| Create              | d Date:                                   |                                          |            |        |        |                                       |                    |    |  |
|                     | 04/04/20                                  | 016 at 04:55 PM                          |            |        |        |                                       |                    |    |  |
| Fails               | Overvi                                    | iew                                      |            |        |        |                                       |                    |    |  |
| Tout #              | Test Nar                                  | ne Øoffalle                              |            |        |        | Results                               |                    |    |  |
| 1                   | 1st Test                                  | 6 (11.8%)                                |            | 6      |        | 45                                    | 8                  |    |  |
| 2                   | Final Ref                                 | lest 0 (0.0%)                            |            | 15     | 8      |                                       |                    |    |  |
| All Fa              | ails Det                                  | tails                                    |            |        |        |                                       |                    |    |  |
| Test                | Point                                     | Sample Plan                              | Test Type  | Falls  | %Falls | Trend                                 | Test History       | 15 |  |
| DEPOS               | UTOR 3                                    | PIZZA LINE 1                             | UKL100     | 2      | 40.00% | -                                     | $\checkmark$       | -  |  |
| BO                  | WL                                        | PIZZA LINE 1                             | UKL100     | 2      | 40.00% |                                       | ~                  |    |  |
| MEAT S              | SLICER                                    | PIZZALINE 1                              | UKL100     | 1      | 25.00% |                                       | $\bigtriangledown$ | •  |  |
|                     |                                           |                                          |            |        |        |                                       |                    |    |  |

| レポート情報        | 意味                                                      |
|---------------|---------------------------------------------------------|
| $\rightarrow$ | この例には不合格割合の傾向がありません。                                    |
|               | "Points Tested"は初回試験結果件数、"1st Time Fails"は初回試験結果不合格件数、  |
| 不合格のサマリー      | "Additional Fails"は再試験結果不合格件数、"Total Tests"は初回試験と再試験の合計 |
|               | 数を表します。                                                 |
| 不合格の概要        | "1st Test"は初回試験結果を表し、"Final Retest"は最終試験結果を表します。        |
|               | テストポイントグラフでは、赤いデータポイントが不合格を表し、黒いデータポイン                  |
| すべての不合格の詳細    | トが実際には不合格レベル(横線)に達しない合格または注意を表します。データポ                  |
|               | イントは左から右へ時系列で並んでいます。赤いデータポイントが横線から離れるほ                  |
|               | ど、RLU 値が大きくなります。                                        |

## MSS(衛生管理計画)レポート

| Repor                      | Report Information                         |                       |                                 |                                  |                |          |     |              |               |             |                       |          |          |     |       |          |           |          |           |           | 1st Test Summary |           |           |          |           |           |          |           |         |       |           |    |
|----------------------------|--------------------------------------------|-----------------------|---------------------------------|----------------------------------|----------------|----------|-----|--------------|---------------|-------------|-----------------------|----------|----------|-----|-------|----------|-----------|----------|-----------|-----------|------------------|-----------|-----------|----------|-----------|-----------|----------|-----------|---------|-------|-----------|----|
| eparte                     | nent:                                      |                       |                                 |                                  |                |          |     | Technicians: |               |             |                       |          |          |     |       |          |           |          |           |           |                  |           |           |          |           |           |          |           |         |       |           |    |
| N N ST                     | Muncie I<br>Muncie I<br>Saranac<br>Saranac | N Dou<br>MISS<br>MITC | igh N<br>igh T<br>auce<br>sppin | tax<br>Iosis<br>Eligno<br>gis De | ting<br>sparts | tient    |     |              | Va            | riable<br>/ | viiko k<br>es:<br>All | \$ugho   | 16       |     |       |          |           |          | I         |           |                  |           |           |          | 35        | 59        |          |           |         |       |           | I  |
| ample                      | plan:                                      |                       |                                 |                                  |                |          |     |              | 140           | sunc        | All                   |          |          |     |       |          |           |          |           |           |                  |           | _         | M        | casu      | remer     | 1ts      |           |         |       |           |    |
| P                          | HZZA L                                     | NE 1.                 | 70.2                            | % Pa                             | 155            |          | -   | 2            | Inc           | lude        | Rete                  | st:      |          |     |       |          |           |          |           |           |                  |           |           |          |           |           |          |           |         |       |           |    |
| utes:                      |                                            |                       |                                 |                                  |                |          |     |              |               | 1           | 'es                   |          |          |     |       |          |           |          |           |           |                  |           |           |          | -         | ~         |          |           |         | -     | 15        |    |
| 1                          | 2/31/20                                    | 11 10                 | 04/04                           | /201                             | 6              |          |     |              | Result Range: |             |                       |          |          |     |       |          |           | 2        | 23        | 4         |                  |           |           | 8        |           | 47        |          |           |         |       |           |    |
| reated                     | realed Date:                               |                       |                                 |                                  |                |          |     |              | ,             | All .       |                       |          |          |     |       |          |           |          | 65.2      | IS P      | assed            |           |           |          |           |           |          |           | 6 Fail  | iunes |           |    |
| 0                          | 1/05/20                                    | 16 at                 | 03 26                           | PM                               |                |          |     |              |               |             |                       |          |          |     |       |          |           |          |           |           |                  |           |           |          |           |           |          |           |         |       |           |    |
| All Re                     | sults                                      | Over                  | view                            | 1                                |                |          |     |              |               |             |                       |          |          |     |       |          |           |          |           |           |                  |           |           |          |           |           |          |           |         |       |           |    |
| ost #                      | Test No                                    | 1710                  |                                 | of Me                            | asure          | menta    |     | р            |               | 5           | F.                    |          |          |     |       |          |           |          |           |           |                  | Result    | ia .      |          |           |           |          |           |         |       |           |    |
|                            | 1ot Tes                                    |                       | 1                               | 67 (96                           | (4%)           |          |     | 23           | 0 7           | 17          | 47                    |          |          | -47 |       |          | 77        |          |           |           |                  |           |           |          | - 3       | 220       |          |           |         |       |           |    |
|                            | Retest (                                   | 1)                    |                                 | Ø (27.)                          | 0%)            |          |     | 80           |               | 12          | 0                     |          | 12       |     |       | 65       |           |          |           |           |                  |           |           |          |           |           |          |           |         |       |           |    |
| Daily<br>gend              | Maste                                      | er Sal                | nital<br>Intest                 | d and                            | Sch            | edul     | 0   |              |               |             |                       |          | -        |     |       |          |           |          |           |           |                  |           |           |          |           |           |          |           |         |       |           |    |
| eat Poir                   | nt Tue<br>31                               | Med<br>1              | Тни<br>2                        | 3                                | Bat<br>4       | Tue<br>7 | Wed | Thu<br>9     | 5un<br>13     | Mon<br>13   | 760<br>14             | Pd<br>31 | Dat<br>1 | 11  | 23    | Set<br>1 | Mus<br>31 | Tan<br>1 | Mon<br>14 | Wed<br>30 | Thu<br>1         | Hed<br>14 | 8et<br>31 | Bun<br>1 | 6at<br>14 | Mon<br>38 | Tue<br>1 | Mon<br>14 | 11<br>1 | ñ     | Thu<br>14 | 31 |
| LINE T                     |                                            |                       |                                 |                                  |                |          |     |              |               |             |                       |          | *        |     |       | •        |           | *        |           |           | *                |           |           | 112      |           |           | - 114    |           |         | 140   |           |    |
| CWL<br>HOPPER<br>URL100)   | 128                                        |                       |                                 |                                  |                |          |     |              |               |             |                       | ***      |          |     | *     |          |           | -        |           |           | - 367            |           |           | ***      |           |           | 107      |           |         | **    |           |    |
| D-EESC<br>AIXER<br>UXL100) | 227                                        |                       |                                 |                                  |                |          |     |              |               |             |                       | 147      |          |     | - 114 |          |           | 118      |           |           | ti)              |           |           | 228      |           |           | 867      |           |         | - 117 |           |    |
| ELT 3<br>UNL100)           | *                                          |                       |                                 |                                  |                |          |     |              |               |             |                       |          |          |     |       |          |           |          |           |           |                  |           |           |          |           |           |          |           |         |       |           |    |

| レポート情報      | 意味                                               |
|-------------|--------------------------------------------------|
| Ť           | この例には合格割合の傾向がありません。                              |
| 1回日の栓本のサフリー | これらのタイルは Dashboard にあるものと共通です。詳しくは、『Dashboard の使 |
|             | 用方法』を参照してください。                                   |
| 結果の概要       | "1st Test"は初回試験結果を表し、"Final Retest"は最終試験結果を表します。 |
| 日次マスター衛生スケジ | このレポートは横長で印刷され、テストポイントはアルファベット順にソートされ            |
| ュール         | ます。                                              |

"Data Migration"機能対象スプレッドシートファイル形式(テストポイント)

"Data Migration"機能でテストポイント情報をインポートする手順については、『"Data Migration" 機能でデータをインポートする』を参照してください。

スプレッドシート(.xls/.xlsx)ファイル形式:

- 各行はテストポイントの設定内容です。
- 各列はフィールドの名前です。
- カラム見出しは必須です。
- カラムの順序は任意です。
- 必須でないカラムも使用できます。
- 一部のカラム内の情報は、システム設定時に設定したフィールド内の情報と一致することが必要です。例えば、"TP\_Plant"カラム内の親ロケーション名は、『物理的ロケーションの設定』で設定したロケーションと一致することが必要です。
- 下表でアスタリスク(\*)付きのフィールド名は必須です。文字数はすべて半角の文字数です。

| フィールド名*        | 以下の例でのカラム名表示    | 形式  | 条件                                   |
|----------------|-----------------|-----|--------------------------------------|
| テストポイント        |                 | * = | 30 文字以内。全フィールド空白は不可。無効               |
| 名*             |                 | 又子  | 文字(< > % ~)使用不可                      |
| ATP の合格閾値*     | P_Value         | 数字  | 範囲:1~9,999,999                       |
| ATP の不合格の      |                 | 粉ウ  | 範囲:1~9,999,999。ATP Pass Threshold より |
| 閾値*            | r_value         | 奴子  | 大きいこと                                |
| サンプルプラン        | CD DC Nome      | * - | 25 文字以内。全フィールド空白は不可。既存               |
| 名              | SP_PC_Name      | 又子  | サンプルプラン名と一致させること                     |
| 上の階層           |                 |     |                                      |
| (ロケーショ         | TP_Plant        | 文字  |                                      |
| ン)*            |                 |     |                                      |
| 下の階層           |                 |     |                                      |
| (ロケーショ         | TP_Department   | 文字  |                                      |
| ン)*            |                 |     |                                      |
|                | Swahtuna        | * - | 既存試験方法"ATP"と一致させること。全フ               |
| 快直力太           | SwabType        | 又子  | ィールド空白は不可。                           |
|                | Chamierle       | * = | 50 文字以内。既存パラメーター名と一致さ                |
| 778-9-1        | Chemicals       | 又子  | せること                                 |
|                | Table           | * - | 50 文字以内。既存パラメーター名と一致さ                |
| <i>NJX-9-2</i> | 10015           | 又子  | せること                                 |
| パーメーター 2       | CleaningMatheds | * = | 50 文字以内。既存パラメーター名と一致さ                |
| 778-8-3        | CleaningWethods | 又子  | せること                                 |
| テストポイント        |                 | 粉ウ  | 使用する場合、全フィールド空白は不可。文                 |
| Id             |                 | 釵子  | 字使用不可。範囲:1~65,535                    |
| 説明             |                 | 文字  | 50 文字以内                              |

| ステータス* | Flag         | 文字 | アクティブなテストポイントに対して<br>"TRUE"。アクティブでないテストポイントに<br>対して"FALSE" |
|--------|--------------|----|------------------------------------------------------------|
| サンプル発注 | Sample Order | 数字 |                                                            |

テストポイントのインポート先スプレッドシートファイルの例 (クリーントレース™ データト レンディングソフトウェアより):

|   | A             | B                | C                      | D          | E       | F       | G        | H                       | E.                   | 1              |
|---|---------------|------------------|------------------------|------------|---------|---------|----------|-------------------------|----------------------|----------------|
| 1 | SP_PC_Name    | TP PC NAME       | TP_Department          | TP_Plant   | P_Value | F_Value | SwabType | Tools                   | Chemicals            | CleaningMethod |
| 2 | PIZZA LI NE 1 | Dough Kneading 1 | Dough Mix              | Muncle IN  | 150     | 300     | АТР      | Powermatic 2000         | Caustic<br>Detergent | Manual Scrub   |
| 3 | PIZZA LINE 1  | SAUCE EXTRUDER 2 | Toppings<br>Department | Saranac MI | 150     | 300     | АТР      | SuperPowermatic<br>2850 | Caustic<br>Detergent | CIP            |
| 1 | PIZZA LINE 1  | SAUCE EXTRUDER 1 | Sauce Blending         | Saranac MI | 150     | 300     | АТР      | Powermatic 2000         | Caustic<br>Detergent | Manual Scrub   |
| 5 | PIZZA UNE 1   | PASTRY FORMER    | Dough Toss             | Muncie IN  | 150     | 300     | ATP      | Powermatic 2000         | Caustic<br>Detergent | CIP            |
| 5 | PIZZA LINE 1  | PASTRY CUTTER    | Dough Toss             | Muncie IN  | 150     | 300     | ATP      | Powermatic 2000         | Caustic<br>Detergent | Manual Scrub   |
| 7 | PIZZA UNE 1   | MOULDER          | Dough Toss             | Muncle IN  | 150     | 300     | АТР      | Powermatic 2000         | Caustic<br>Detergent | CIP            |
| 8 | PIZZA UNE 1   | MEAT SLICER 1    | Toppings<br>Department | Saranac MI | 150     | 300     | ATP      | SuperPowermatic<br>2850 | Acid Detergent       | Manual Scrub   |
| 9 | PIZZA UNE 1   | FILLER HEAD 3    | Sauce Blending         | Saranac MI | 80      | 160     | ATP      | Powermatic 2000         | Acid Detergent       | CIP            |
| 0 | PIZZA LI NE 1 | FILLER HEAD 2    | Sauce Blending         | Saranac Mi | 275     | 550     | ATP      | Powermatic 2000         | Acid Detergent       | Manual Scrub   |
|   | + + + tbiTest | Points / PJ      |                        |            |         |         | 11       |                         |                      |                |
| • | ady 🛄         |                  |                        |            |         |         |          | 8                       | H 🛄 🛄 100% 🕞         |                |

"Data Migration"機能対象スプレッドシートファイル形式(サンプルプラン)

"Data Migration"機能でサンプルプラン情報をインポートする手順については、『"Data Migration" 機能でデータをインポートする』を参照してください。

スプレッドシート (.xls/.xlsx) ファイル形式:

- 各行はサンプルプランの設定内容です。
- 各列はフィールドの名前です。
- カラム見出しは必須です。
- カラムの順序は任意です。
- 必須でないカラムも使用できます。
- 下表でアスタリスク(\*)付きのフィールド名は必須です。文字数はすべて半角の文字数です。

| フィールド名         | 以下の例でのカラム名表示 | 形式 | 条件                                                               |
|----------------|--------------|----|------------------------------------------------------------------|
| テストサンプル名*      | SP_PC_NAME   | 文字 | 30 文字以内。全フィールド空白は不可。<br>無効文字(< > % ~)使用不可。既存<br>サンプルプラン名と一致させること |
| サンプルプランの<br>ID | SP_ID        | 数字 |                                                                  |

サンプルプランのインポート先スプレッドシートファイルの例 (クリーントレース™ データト レンディングソフトウェアより):

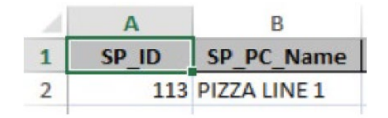

"Data Migration"機能対象スプレッドシートファイル形式(試験結果)

"Data Migration"機能で試験結果情報をインポートする手順については、『"Data Migration"機能で 試験結果をインポートする』を参照してください。

スプレッドシート(.xls/.xlsx)ファイル形式:

- 各行は試験結果の設定内容です。
- 各列はフィールドの名前です。
- カラム見出しは必須です。
- カラムの順序は任意です。
- 必須でないカラムも使用できます。
- 一部のカラム内の情報は、システム設定時に設定したフィールド内の情報と一致することが必要です。例えば、"TP\_Plant"カラム内の親ロケーション名は、『物理的ロケーションの設定』で設定したロケーションと一致することが必要です。
- 下表でアスタリスク(\*)付きのフィールド名は必須です。文字数はすべて半角の文字数です。

| フィールド名     | 以下の例でのカラム名表示     | 形式      | 条件                                |
|------------|------------------|---------|-----------------------------------|
| ニフトポイントタメ  |                  | *       | 30 文字以内。全フィールド空白は不可。              |
| テスト小1ノト名*  |                  | 又子      | 無効文字(< > % ~)使用不可                 |
|            |                  |         | 25 文字以内。全フィールド空白は不可。              |
| テストプラン名    | SP_PC_Name       | 文字      | 無効文字(< > % ~)使用不可。既存              |
|            |                  |         | サンプルプラン名と一致させること                  |
| ATP の合格閾値* | P_Value          | 数字      | 範囲:1~9,999,999                    |
| ATP の不合格の閾 |                  | 粉ウ      | 範囲:1~9,999,999。ATP Pass Threshold |
| 值*         | r_value          | 奴士      | より大きいこと                           |
| 龄本古注*      | SwahTuno         | サウ      | 既存試験方法"ATP"と一致させること。              |
| 候直方运       | SwabType         | 又于      | 全フィールド空白は不可。                      |
| パラメーター 1   | Chomicals        | サウ      | 50 文字以内。 既存パラメーター名と一致             |
|            | Chemicals        | <u></u> | させること。全フィールド空白は不可                 |
| パラメーター つ   | Tools            | 文字      | 50 文字以内。既存パラメーター名と一致              |
|            | 10013            | <u></u> | させること。全フィールド空白は不可                 |
| パラメーター つ   | CleaningMethods  | 文字      | 50 文字以内。既存パラメーター名と一致              |
|            | Cleaning Wethous | <u></u> | させること。全フィールド空白は不可                 |
| トの階層(ロケーシ  |                  |         | 50 文字以内。 既存ロケーション名および             |
|            | TP_Plant         | 文字      | 上下関係と一致させること。全フィール                |
|            |                  |         | ド空白は不可                            |
| 下の陛届(ロケーシ  |                  |         | 50 文字以内。 既存ロケーション名および             |
|            | TP_Department    | 文字      | 上下関係と一致させること。全フィール                |
|            |                  |         | ド空白は不可                            |
| 結果*        | Result Status    | 文字      | Pass、Caution、Fail                 |
| 結果の値*      | Result           | 数字      | RLU 試験結果                          |

| 結果の日付*   | DateTime Tested | 日付 |                   |
|----------|-----------------|----|-------------------|
| 再検査結果    | Retest Status   | 文字 | Pass、Caution、Fail |
| 再検査結果の値  | Retest          | 数字 | RLU 試験結果          |
| 再検査結果の日付 |                 | 文字 | 50 文字以内           |
| 結果のコメント  | Comment Result  | 文字 |                   |
| 再検査のコメント | Comment Retest  | 文字 |                   |

試験結果のインポート先スプレッドシートファイルの例 (クリーントレース™ データトレンディングソフトウェアより):

| 4 | A              | B          | C          | D      | E                | F.     | G                | н                          | 1              | 1            | K               | L                          | м            | N              | 0                  | p.                  |
|---|----------------|------------|------------|--------|------------------|--------|------------------|----------------------------|----------------|--------------|-----------------|----------------------------|--------------|----------------|--------------------|---------------------|
|   | DateTimeTested | p<br>Value | r<br>Value | Result | Result<br>Status | Retest | Retest<br>Status | Site                       | Plant          | Sample Plan  | Test Point      | Departm<br>ent             | Test<br>Type | Chemicals      | Cleaning<br>Method | Tools               |
|   | 01-May-15      | 150        | 300        | 61     | Pass             |        |                  | Pizza<br>Manurac<br>turing | Munc<br>te IN  | PIZZA UNE 1  | BLENDER         | Dough<br>Mix               | ATP          | Acid Detergent | CIP                | Powermati<br>c 2000 |
|   | 01-Jan-14      | 150        | 300        | 325    | Fail             | 114    | Pass             | Pizza<br>Manurac<br>turing | Saran<br>ac Mi | PIZZA UNE 1  | BOWL<br>CHOPPER | Toppings<br>Departm<br>ent | ATP          | Acid Detergent | Manual<br>Scrub    | Powermati<br>c 2000 |
|   | 01-Feb-14      | 150        | 300        | 644    | Fail             | 112    | Pass             | Pizza<br>Manurac<br>turing | Saran<br>ac MI | PIZZA LINE 1 | BOWL<br>CHOPPER | Toppings<br>Departm<br>ent | ATP          | Acid Detergent | Manual<br>Scrub    | Powermati<br>c 2000 |
|   | 01-Mar-14      | 150        | 300        | 164    | Cautio<br>n      |        |                  | Pizza<br>Manurac<br>turing | Saran<br>ac MI | PIZZA LINE 1 | BOWL            | Toppings<br>Departm<br>ent | ATP          | Acid Detergent | Manual<br>Scrub    | Powermati<br>c 2000 |
|   | 01-Apr-14      | 150        | 300        | 675    | Fail             | 134    | Pass             | Pizza<br>Manurac<br>turing | Saran<br>ac Mi | PIZZA LINE 1 | BOWL<br>CHOPPER | Toppings<br>Departm<br>ent | ATP          | Acid Detergent | Manual<br>Scrub    | Powermati<br>c 2000 |
|   | 01-May-14      | 150        | 300        | 367    | Fail             | 117    | Pass             | Pizza<br>Manurac<br>turing | Saran<br>ac MI | PIZZA UNE 1  | BOWL<br>CHOPPER | Toppings<br>Departm<br>ent | ATP          | Acid Detergent | Manual<br>Scrub    | Powermati<br>c 2000 |
|   | 01-Jun-14      | 150        | 300        | 146    | Pass             |        |                  | Pizza<br>Manurac<br>turing | Saran<br>ac MI | PIZZA UNE 1  | BOWL<br>CHOPPER | Toppings<br>Departm<br>ent | ATP          | Acid Detergent | Manual<br>Scrub    | Powermati<br>c 2000 |
|   | 01-Jul-14      | 150        | 300        | 107    | Pass             |        |                  | Pizza<br>Manurac<br>turing | Saran<br>ac MI | PIZZA UNE 1  | BOWL            | Toppings<br>Departm<br>ent | ATP          | Acid Detergent | Manual<br>Scrub    | Powermati<br>c 2000 |
|   | 01-Aug-14      | 150        | 300        | 365    | Fail             | 136    | Pass             | Pizza<br>Manurac<br>turing | Saran<br>ac MI | PIZZA UNE 1  | BOWL<br>CHOPPER | Toppings<br>Departm<br>ent | ATP          | Acid Detergent | Manual<br>Scrub    | Powermati<br>c 2000 |
|   | 01-Sep-14      | 150        | 300        | 167    | Cautio<br>n      |        |                  | Pizza<br>Manurac<br>turing | Saran<br>ac MI | PIZZA LINE 1 | BOWL            | Toppings<br>Departm<br>ent | ATP          | Acid Detergent | Manual<br>Scrub    | Powermati<br>c 2000 |
|   | 01-Oct-14      | 150        | 300        | 142    | Pass             |        |                  | Pizza<br>Manurac<br>turing | Saran<br>ac MI | PIZZA LINE 1 | BOWL            | Toppings<br>Departm<br>ent | ATP          | Acid Detergent | Manual<br>Scrub    | Powermati<br>c 2000 |

ライセンス契約書

お客様によるクリーントレース™ 衛生モニタリングシステムのご購入ならびにお客様のソフ トウェアライセンスにつきましては、下記の条件が適用されます。

このエンドユーザーライセンス契約書(以下「本契約書」と言います)は、お客様(以下「お客様」 または「ユーザー様」と言います)による本契約書に記載のソフトウェアのご利用について、お客 様と Neogen 社(以下「Neogen」と言います)の間で行われる法的な取り決めです。お客様は、本 契約書に表示される「同意します」ボタンをクリックすることおよび/またはソフトウェアをダウ ンロード、インストール、コピーあるいは使用することによって、本契約書により法的に拘束され ることに同意するものとします。お客様が会社その他の法人を代表して本契約書を受諾される場合、 お客様は当該法人を本契約書により法的に拘束する権限を保有することを表明および保証するも のとします。この場合における「お客様」「お客様の」「ユーザー様」という用語は、当該法人を 指し示すものとします。お客様が当該権限を保有しない場合、あるいは本契約書により拘束される ことに同意されない場合は、「同意しません」ボタンをクリックしてください。これに伴い、お客 様はソフトウェアのダウンロード、インストール、コピーあるいは使用が行えなくなるとともに、 Neogen の営業担当者にご連絡のうえクリーントレース™ 衛生モニタリングシステムを返却し、 払い戻しを受けることが可能になります。

1. ライセンス

ユーザー様から Neogen への購入代金のお支払に伴い、Neogen はユーザー様に対し、以下の各 項に関する非排他的かつ譲渡不能な権利を付与いたします:(a) クリーントレース™ 衛生モ ニタリングシステムに含まれるクリーントレース™ 衛生モニタリングシステムソフトウ ェアプログラムオブジェクトコードを、クリーントレース™ 衛生モニタリングシステムの 使用時に限り、ユーザー様の内部でユーザー様の業務に使用すること(このソフトウェアを、 このソフトウェアに関連して Neogen がユーザー様に提供するユーザードキュメントならびに 将来のバージョン、アップデート、エンハンスメントを含めて「本ソフトウェア」と言います)、 (b)本契約書で許可されるユーザー様による本ソフトウェアの使用に必要な場合に限り、本ソフ トウェアのバックアップコピーを 1 部作成すること、(c) ユーザー様の内部使用に限りユーザ ードキュメントのコピーを作成すること。ユーザー様は、本ソフトウェアおよびユーザードキ ュメントの他のコピーを作成しないことに同意するものとします。本契約書の如何なる規定も、 ユーザー様に本ソフトウェア用のソースコードを入手または使用する権利を付与するもので はありません。本契約書の目的において、クリーントレース™ 衛生モニタリングシステムは、 クリーントレース™ ATP 測定機器ルミノメーター、クリーントレース™ 衛生管理ソフトウ ェアおよび Neogen が提供するその他のコンポーネントを含みます。これらについては、 クリーントレース™ 衛生モニタリングシステムのユーザーマニュアル (以下「ユーザード キュメント」と言います)で説明されています。

#### 2. 所有権

各当事者とも、本ソフトウェアが Neogen および/またはその実施許諾者の独占的所有物である ことを認めるものとします。ユーザー様は、本ソフトウェアまたはユーザードキュメントに記 載された著作権、所有権、その他の注意書きを、ユーザー様が作成する本ソフトウェアまたは ユーザードキュメントのコピーに複写することに同意するものとします。

3. 使用の制限

ユーザー様は、本ソフトウェアのリース、サブライセンス、販売、デコンパイル、ディスアセ ンブル、改変、リバースエンジニアリングおよび転送ならびに他言語への翻訳を行わないこと に同意するものとします。ユーザー様は、本ソフトウェアの利用者が見られる画面表示を除き、 その如何なる部分もユーザー様の部外者に開示しないこと、ならびにネットワークまたは他の 手段で本ソフトウェアへのアクセスをユーザー様の部外者に提供しないことに同意するもの とします。

4. 保証の範囲

クリーントレース™衛生モニタリングシステム(以下「本システム」と言います)は、ク リーントレース™ ATP 測定機器ルミノメーター、クリーントレース™衛生管理ソフトウェ アおよび Neogen が提供するその他のコンポーネントを含みます。これらについては、ク リーントレース™衛生モニタリングシステムのユーザーマニュアル(以下「ユーザードキ ュメント」と言います)で説明されています。

#### 保証の範囲と免責事項

本システム(ソフトウェアを含みます)が出荷日から1年間、実質的にユーザードキュメ ントに記載の通りに機能することを保証します。ただし、右記の何れかに該当する場合、 この保証は無効となりますので、ご注意ください:(A) Neogen から許可を受けていない人 が本システムの修理を行った場合、(B) 本システムが改変または乱用された場合、(C) Neogen が本システム向けに提供していない製品、消耗品、コンポーネントまたはソフトウ ェアと本システムが併用された場合、(D) 本システムまたはコンポーネントが他の用途に 使用された場合(他の回路基板やコンポーネントとの併用等)、(E) 本システムの保守また は利用がユーザードキュメントの指示通りに行われなかった場合。法律で禁じられる場合 を除き、この保証は他の明示的および黙示的なあらゆる保証(商品性または特定目的への 適合性についての黙示的な保証、ならびに取引の過程あるいは商習慣により発生した黙示 的な保証を含みます)に代わって行われるものです。ソフトウェアがエラーフリーで動作 することは保証の限りでありません。

本システムが出荷から1年以内に上記の明示的な保証に適合しなくなった場合も、Neogen が 負う義務およびお客様が受けられる救済措置は、Neogen の判断に従い1)不適合コンポー ネントの交換または修理、2)購入代金の払戻しの何れかに限定させていただきます。

#### 5. 守秘義務

各当事者とも、本ソフトウェアならびにその機能および能力に関する情報が、Neogen が専有 する秘密情報(以下「本秘密情報」と言います)であることに同意するものとします。ユーザ ー様は、本秘密情報を秘密裏に保持し、本契約書で特に認められる場合を除き、これを使用ま たは開示しないことに同意するものとします。ユーザー様は、本契約書が本秘密情報の開示先 を、本契約書で許可される本ソフトウェアの使用に直に関わり、なおかつ本秘密情報を秘密裏 に保持することに同意するユーザー様の役員、従業員、代理人者に限定することに同意するも のとします。ユーザー様は、本秘密情報がユーザー様の責めによらず公知となった場合、あ るいはユーザー様が Neogen から入手する前または本契約書に従い開発する前にすでに本 秘密情報を保有していた場合、本秘密情報を秘密裏に保持する義務を負わないものとします。 ユーザー様がこの第5条で負う義務は、本契約の満了または終了後も5年間存続するものとし ます。

6. 責任の範囲

Neogen は、法律で禁じられる場合を除き、他の直接的・間接的・派生的・偶発的・例外的 な損害(利益、事業、投資、機会の逸失等)について、仮にこのような損害の可能性につ いて事前に勧告を受けていた場合も、お客様ならびに第三者に対する責任を負いかねます ので、ご了承ください。各当事者とも、Neogen が本契約においてお客様に対し直接的な損 害(事由の如何を問わない)について負う全責任が、100 ドルおよび本システムの購入代 金のうち、高額な方を上回らないことに同意します。州や国によっては、上記と異なる責 任を要求する法律が施行されている場合もあります。このような州や国では、最低限要求 される責任を適用するものとします。

7. 終了

本契約は、(a) ユーザー様が本契約書の規定に対して重大な違反を犯し、当該違反に関する通 知書を Neogen より受け取ってから 30 日以内に当該違反を是正しない場合、あるいは(b) ユー ザー様が本ソフトウェアの使用を中止した場合、終了するものとします。本契約が終了した場 合は、その理由の如何を問わず、ユーザー様はユーザー様が所持または管理する本ソフトウェ アのすべてのコピーを Neogen に返却するものとします。

8. 侵害

本ソフトウェアが米国内の特許権または著作権を侵害するとした申し立てまたは訴訟が ユーザー様を相手取って起こされた場合、Neogen は当該申し立てについて速やかに書面で 通知を受けること、また当該申し立てへの抗弁または和解に向けた情報、妥当な支援、全 面的な権限を与えられることを条件に、自らの費用負担で抗弁を行い、最終的に裁定され た費用および損害賠償金を支払うものとします。当該申し立てへの抗弁または和解におい て、Neogen はユーザー様のために本ソフトウェアの使用を継続する権利を取得すること、 あるいはソフトウェアが侵害を起こさないよう交換または修正を行うこと、もしくは Neogen が当該救済措置を合理的に提供できないと判断した場合は、本ソフトウェアの価値 低下に応じたクレジットをユーザー様に供与して本ソフトウェアの返却を受け入れるこ とが認められるものとします。申し立てられた侵害が Neogen 製でないソフトウェアまた は機器と組み合わせた本ソフトウェアの使用または売却によるものか、本ソフトウェアの 改変によるものか、あるいは Neogen が文書で承認していない方法による本ソフトウェア の使用によるものである場合、Neogen は一切の責任を負わないものとします。第三者によ る特許権または著作権侵害の申し立てに関連して Neogen がユーザー様に対して負う全責 任は、本条に定める通りとします。

9. 免責

ユーザー様は、(a) ユーザー様による本契約への違反、(b) ユーザー様によるクリーントレー ス™ ATP 測定機器ルミノメーターおよび本ソフトウェアの使用、(d) ユーザー様がユーザー ドキュメントに従ってクリーントレース™ ATP 測定機器ルミノメーターおよび本ソフトウ ェアの設置、インストール、使用、メンテナンスを行わなかったこと、(c) ユーザー様が 米国食品医薬品局により交付された規定等の適用法令を順守しなかったことに起因する 申し立て、責任、損失、損害、先取特権、判決、義務、罰金、民事制裁金および訴訟費用(合 理的な弁護士費用を含みます)について、Neogen およびその取締役、役員、従業員、代理人、 子会社、関連会社ならびにその承継者および譲受人(以下「免責対象者」と言います)を免 責することに同意するものとします。

10. 譲渡

ユーザー様は、Neogen から事前に同意書を得ない限り本契約およびそれに伴う利権を譲渡で きないものとし、譲渡の試みも無効であるものとします。

11. 完全合意

ユーザー様は、本契約がその目的に関する Neogen とユーザー様との完全合意であることに同 意するものとします。本契約は、この目的に関して Neogen とユーザー様との間で以前に取り 交わされた口頭または書面による合意事項その他の情報に優先するものです。本契約書のある 規定が管轄裁判所により無効または執行不可と判断された場合でも、当該規定は本契約書から 削除されると見なすものとし、残余の規定は引き続き効力を有するものとします。

12. 政府による使用

本条は、本ソフトウェアの米国連邦政府による取得、米国連邦政府のための取得、あるいは元 請業者または下請業者(任意階層)による米国連邦政府との契約、認可、共同契約その他の取 引、あるいは他の協定に基づく米国連邦政府のための取得に適用されるものです。本ソフトウ ェアの引き渡しを受けることにより、米国連邦政府は、取得という観点から、またこの調達に 適用される資金援助規定の観点から、本ソフトウェアが「商用」コンピューターソフトウェア として相応しいことに同意するものとします。このライセンスの条件は、米国連邦政府による 本ソフトウェアの使用および開示に適用されるものであり、これと矛盾する如何なる契約条件 にも優先するものとします。このライセンスが米国連邦政府のニーズに適合しない場合、ある いは連邦法に合致しない場合、米国連邦政府は本ソフトウェアを未使用の状態で Neogen に返 却することに同意するものとします。適用される FAR および DFARS 条項。本契約の発効日の時 点で効力を有する FAR 52.212-4「契約条件:市販品」および FAR 52.212-5「制定法または大統領 令の実施に必要な契約条件:市販品」を参照することにより本契約書の一部としています。本 契約が国防総省との間で締結される場合は、本契約の発効日の時点で効力を有する DFARS 252.212-7001「市販品の防衛調達に適用される制定法または大統領令の実施に必要な契約条件」 も参照することにより本契約書の一部としています。

13. 準拠法

本契約書は、ミネソタ州で締結および履行される契約に適用されるミネソタ州法に準拠します。 本契約書から発生もしくは本契約書に関連する訴訟は、ミネソタ州ラムゼー郡の州立裁判 所および連邦裁判所を管轄裁判所として当該裁判所のみに申し立てるものとし、ユーザー 様は当該裁判所の対人管轄権に全面的に準拠するものとします。本契約書は、国際物品売 買契約に関する国際連合条約(1980 年)に準拠しないものとします。

クリーントレース™ 衛生モニタリングシステムをご利用になるには、本契約書の条件にご 同意いただくことが必要です。本契約書の条件にご同意いただけない場合は、Neogen 販売 代理店にご連絡のうえ、本システムを返却して払戻金をお受け取りください。

NEOGEN、クリーントレースは、Neogen 社の商標です。

## ネオジェンジャパン株式会社

https://neogen.jp/